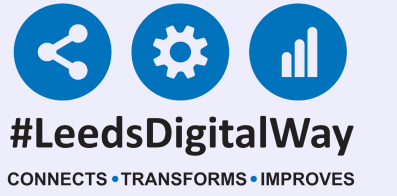

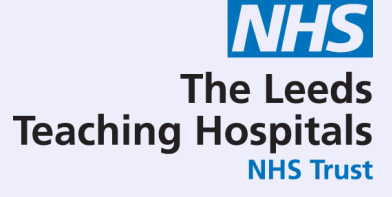

## NEWS2

## User Guide

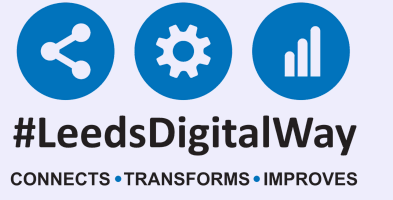

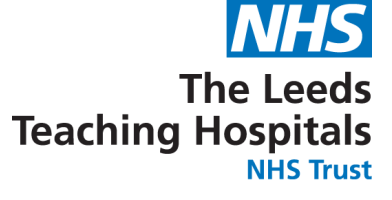

## NEWS2

#### **Contents Page**

Page 3 - Logging into the PPM+ mobile app, enrolling for single sign on and Ward View via PPM+ mobile app

Pages 4-12 - Taking a Reading, Partial Observations and Interventions

Pages 13-22 - Countersigning, Charts and Tables

Pages 23-28 - Settings (Qualified Staff Only)

Pages 29-38 - Desktop View

Page 39 - Useful Contacts

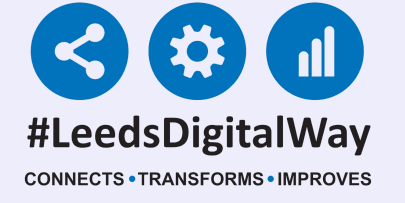

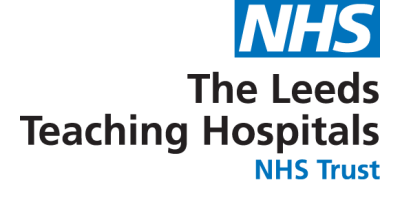

## Logging into the PPM+ mobile app, enrolling for single sign on, Ward View via PPM+ mobile app

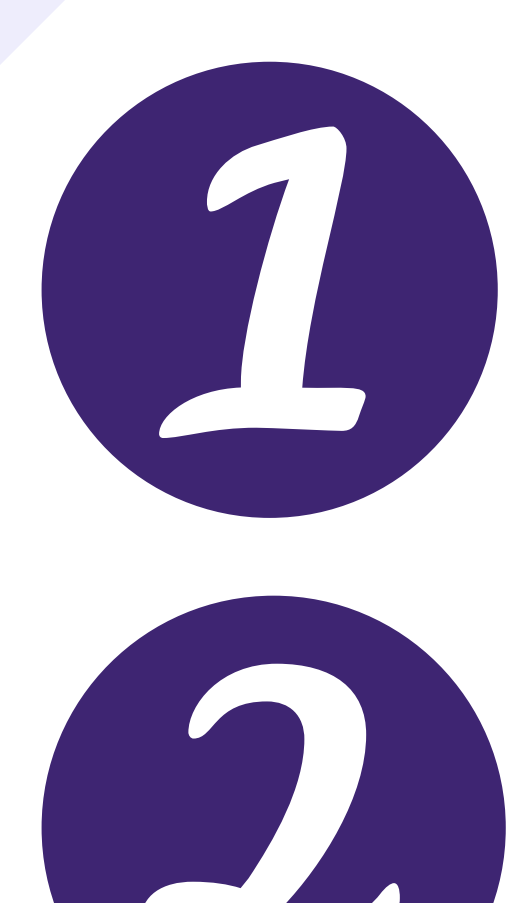

<u>Click here</u> for the user guide for logging into PPM+ mobile app.

<u>Click here</u> for the user guide for viewing

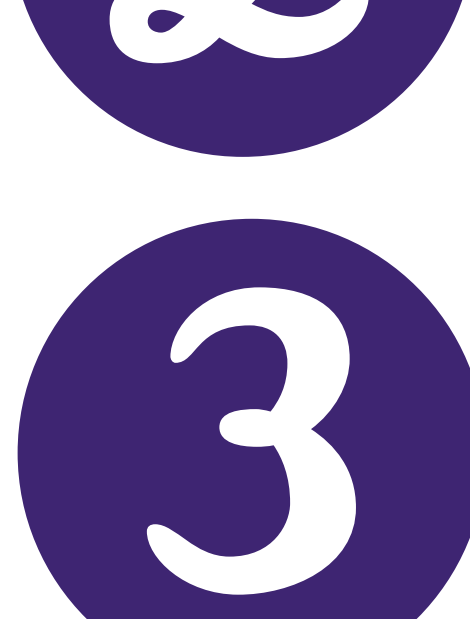

Ward View via PPM+ mobile app.

## <u>Click here</u> for the user guide for enrolling for single sign on.

3

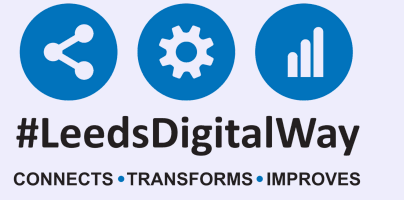

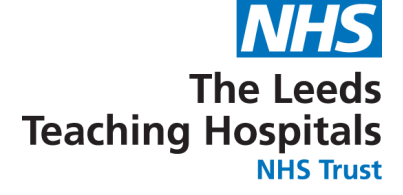

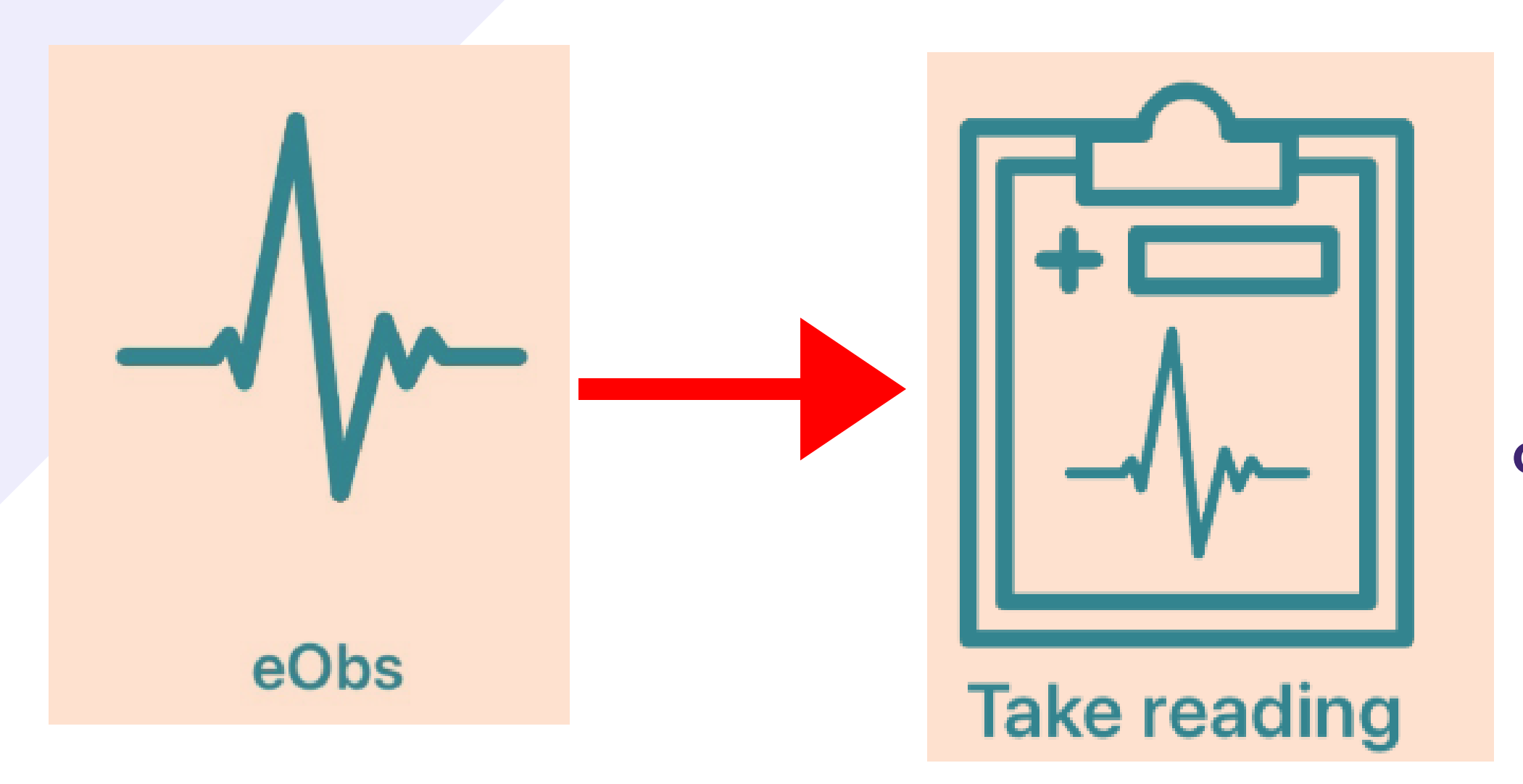

Once you have selected your patient, to take an observation, select eObs and then Take Reading.

#### TESTTEAM, Seven (Mr)

CONFIRM THE PATIENT'S IDENTITY

To ensure you are taking a reading on the correct

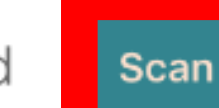

Before proceeding with your request, you need to verify the patient's identity by

Scan wristband

Scan

#### patient. Scan the patient's wristband.

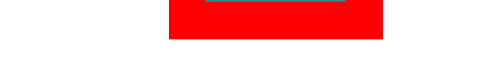

#### ALTERNATIVE VERIFICATION

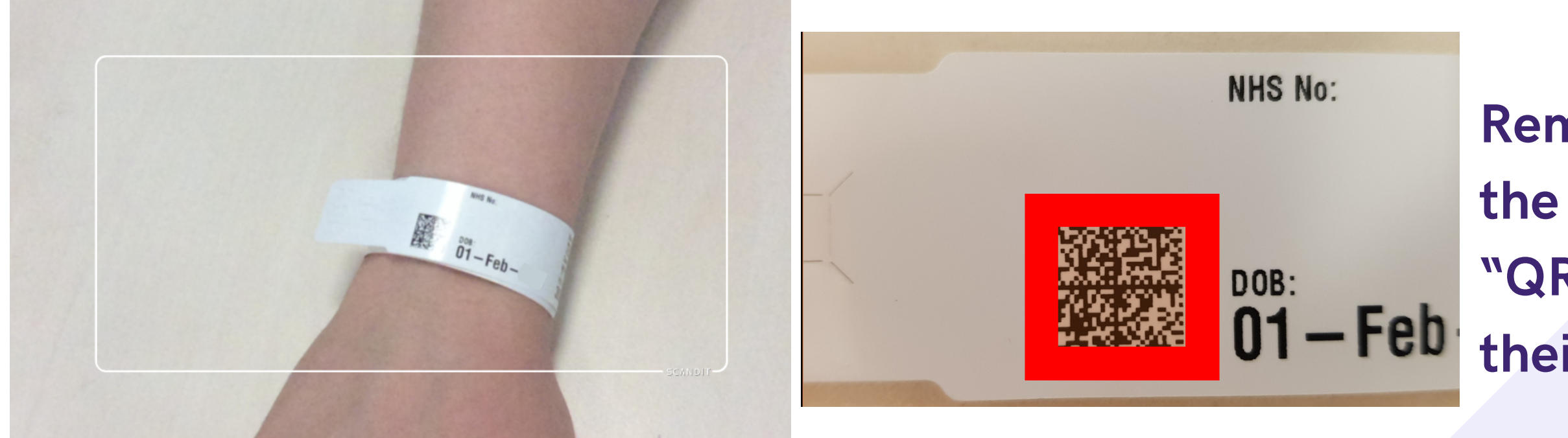

Remember, to scan the patient's square "QR" barcode on their wristband.

#### If you are unable to scan their wristband, please use PAS to print a new one.

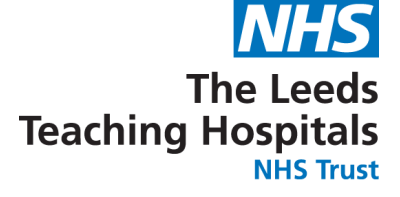

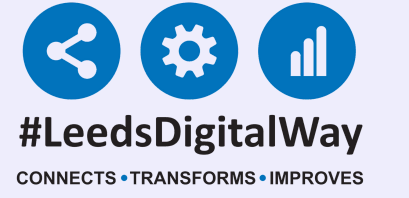

If it is still not possible to scan a patient's wristband, you are able to verify a patient by confirming their Date of Birth. Click on the blue drop down arrow and click continue on the message. Then enter the patient's Date of Birth.

| NTITY                                                                                                   |                                                                                                    |
|----------------------------------------------------------------------------------------------------|----------------------------------------------------------------------------------------------------|
| equest, you need to verify the patient's identity by scanning their wristband.                          |                                                                                                    |
|                                                                                                    | CONFIRM THE PATIENT'S IDENTITY                                                                                                    |
|                                                                                                    | Before proceeding with your request, you need to verify the patient's identity by scanning their wristband.                                        |
|                                                                                                    | Scan wristband Scan                                                                                                    |
| Alternative Verification                                                                                | ALTERNATIVE VERIFICATION                                                                                                    |
| You are expected to scan the patient's<br>wristband to confirm their identity.                          | Ask the patient for their date of birth. If they cannot tell you then manually check their date of birth. Tap below to confir their date of birth. |
| By continuing with an alternative, you<br>are confirming it is not possible to scan<br>their wristband. | CONFIRM THE MONTH OF BIRTH                                                                                                    |

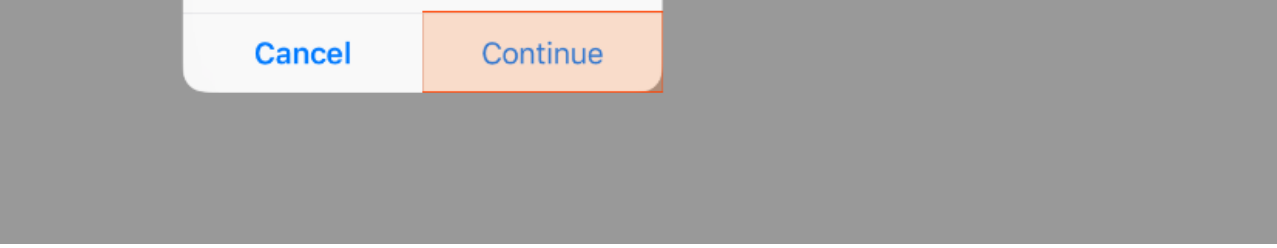

| Jan | Feb | Mar | Apr | Мау | Jun |
|-----|-----|-----|-----|-----|-----|
| Jul | Aug | Sep | Oct | Nov | Dec |

| TESTTEAM, Seven                                                                                       | Bom 01-Jan-1942 (77y) | Gender Male                   | NHS number 999 009 9529 |                    |
|----------------------------------------------------------------------------------------------------|-----------------------|-------------------------------|-------------------------|--------------------|
| Address St. James's Universi, Beckett Street, Leeds,                                                  | " LS9 7TF             |                               | PAS number 4933050      |                    |
| Standard Observations                                                                                 |                       |                               |                         |                    |
| Respiration Rate (breaths/min)                                                                        |                       | Respiration Support           |                         | The observations   |
|                                                                                                    |                       |                               |                         | The observations   |
| Note: Patient O2 Target Saturation Level has been set to following consultation with the Medical Team | o Scale 1 (94-98%)    |                               |                         | form will then be  |
| Oxygen Saturation (%)                                                                                 |                       | Temperature (°C)              |                         | presented. You can |
|                                                                                                    |                       |                               |                         | now enter in the   |
| Blood Pressure Systolic (mm/Hg)                                                                       |                       | Blood Pressure Diastolic (mm/ | 'Hg)                    | a haar vatie na    |
|                                                                                                    |                       |                               |                         | observations.      |
| Add Standing Blood Pressure?                                                                          |                       |                               |                         |                    |
| No Yes                                                                                                |                       |                               |                         |                    |
| Heart Rate (BPM)                                                                                      |                       |                               |                         |                    |
|                                                                                                    |                       |                               |                         |                    |
|                                                                                                    |                       | 5                             |                         |                    |

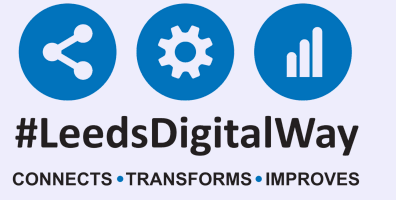

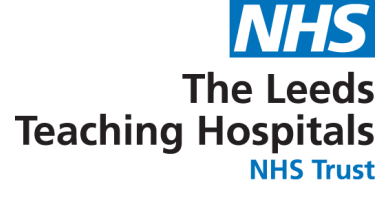

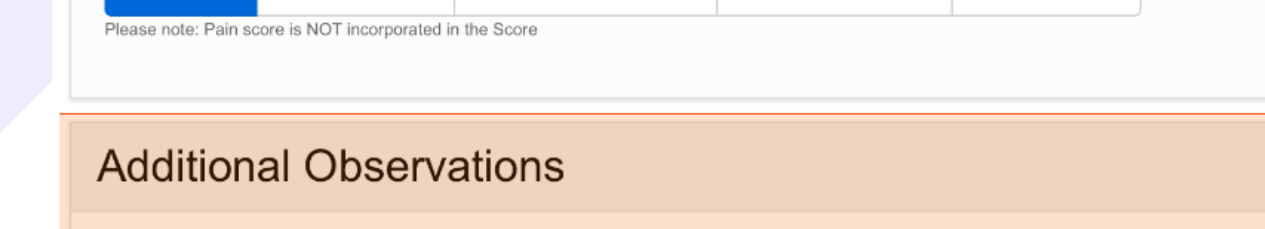

- -----

Blood Glucose Neurological Spinal Tracheostomy

Remember, you can now electronically record additional observations such as Blood Glucose, Neurological, Spinal, Tracheostomy at the bottom of the Observation form.

## Select submit to record the observations to the Patient's record.

#### Submit

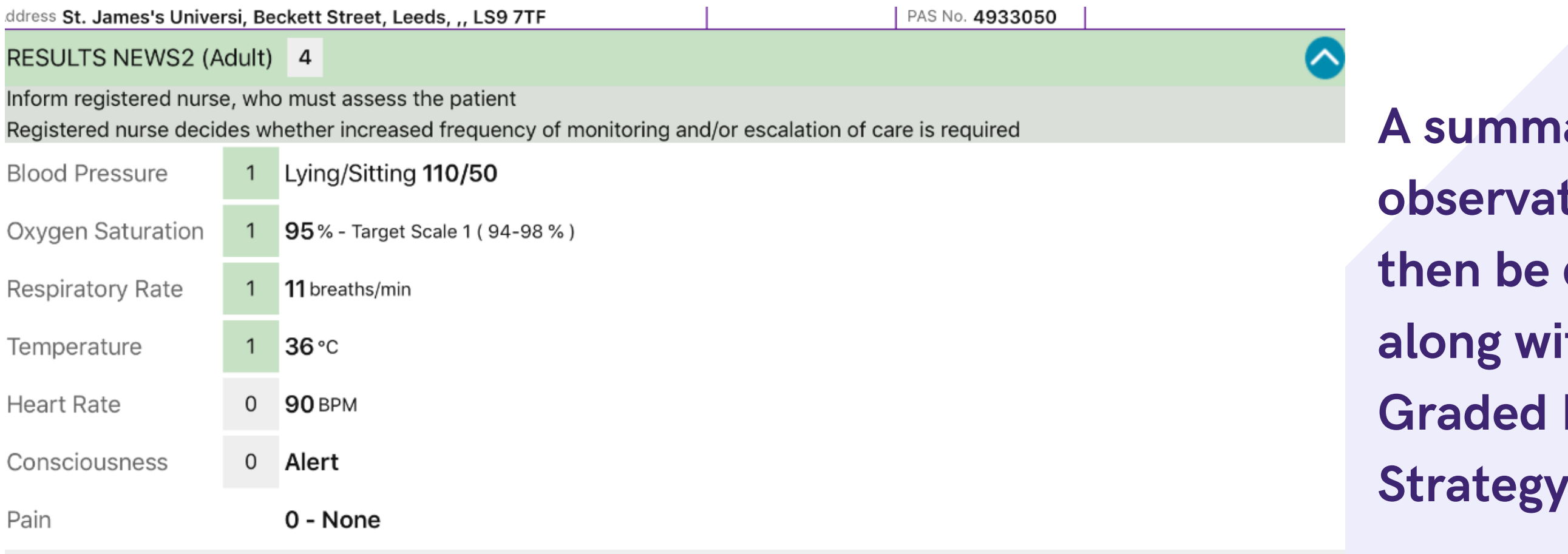

A summary of the observations will then be displayed along with the Graded Response Strategy.

#### 6

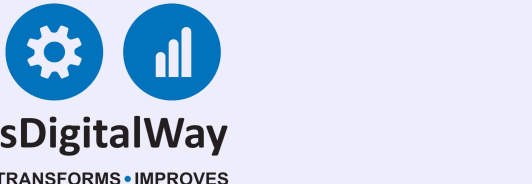

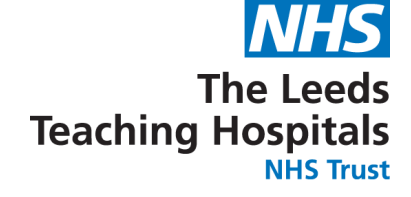

# Please see below for a guide to NEWS2 results and their respective colours.

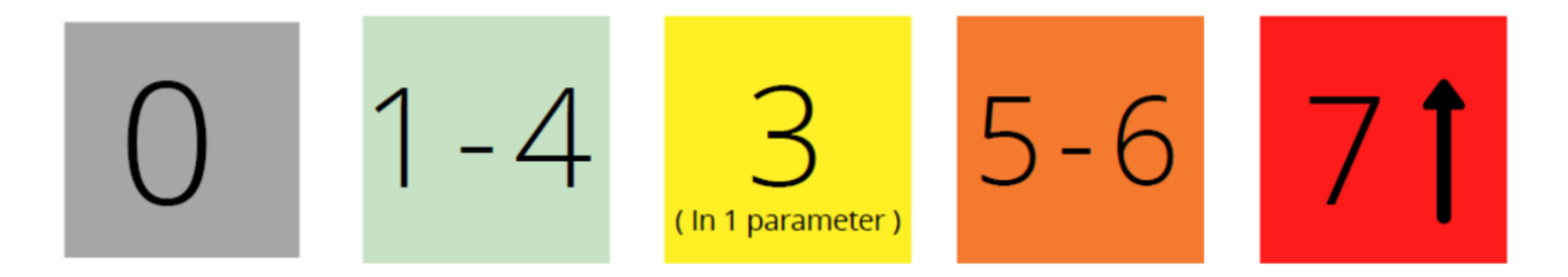

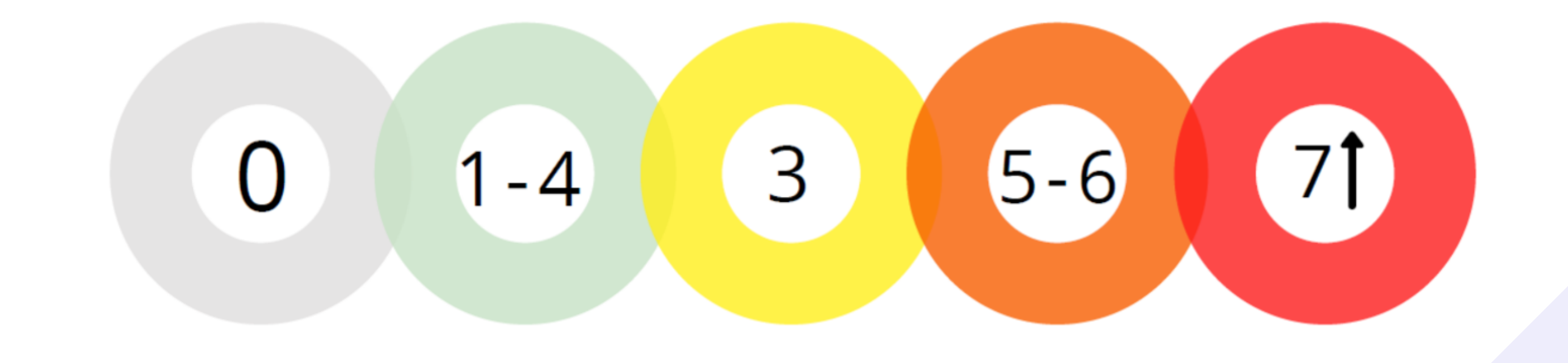

If the patient's NEWS2 score is 5 or more or 3 in 1 parameter, their observation frequency will change to hourly for 6 hours.

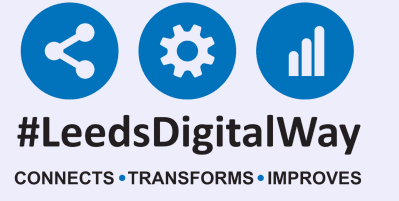

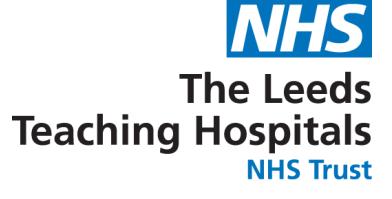

| 0 Alert                            |
|------------------------------------|
| 0 - None                           |
|                                    |
| Observations Due                   |
| Observations Intervention Required |
|                                    |

When a full set of observations have been taken, the task will then be completed. In the example, the task is showing when the next observations are due. This is displayed below the observation results.

Please indicate why it has not been possible to obtain a full set of observations \*

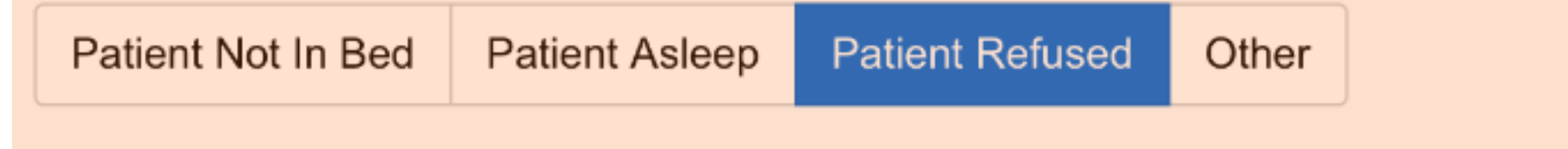

If you are unable to take a full set of observations, scroll down to the bottom of Observation form and select from the available reasons.

Select submit to record the Observations to the Patient's record.

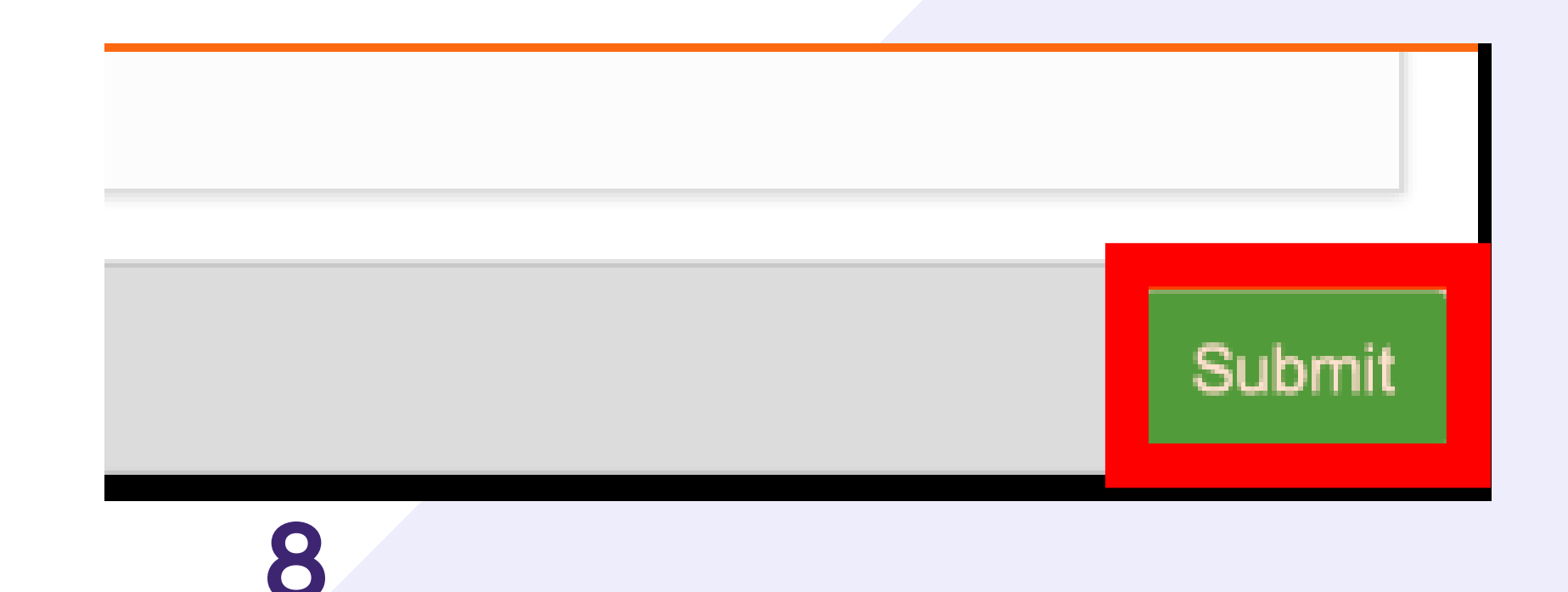

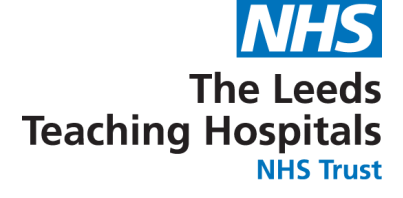

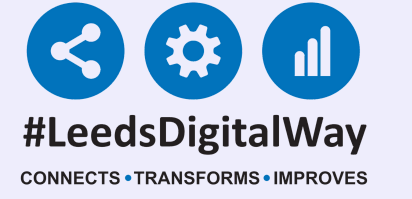

Partial observations will appear with a "P" next to it on the results screen but also on the Ewhiteboard column called 'Obsevations' for that particular patient.

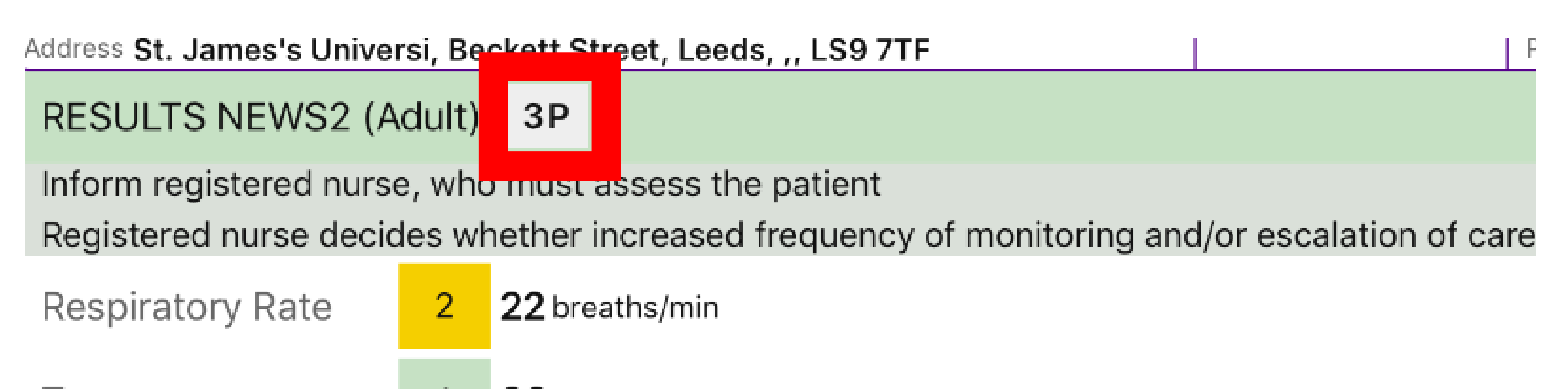

| Pain              |   | 0 - None                                 |
|-------------------|---|------------------------------------------|
| Consciousness     | 0 | Alert                                    |
| Oxygen Saturation | 0 | <b>98</b> % - Target Scale 1 ( 94-98 % ) |
| Heart Rate        | 0 | <b>80</b> BPM                            |
| Temperature       | 1 | <b>36</b> °C                             |

Partial observations will not complete the observations task. Only a full set of observations will complete the task.

#### 9

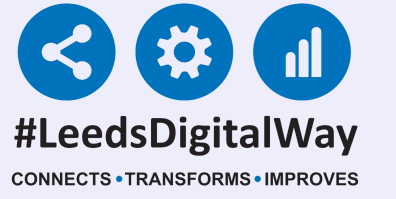

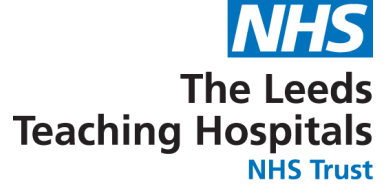

## **Taking a Reading, Partial Observations and Interventions**

| IESTTEAM, Four (Mi                                                                                                    | 7)                                                      | Location TE                                                                                                    | DIEPRZZZ BOM I/-Feb-1996 (ZIY) Ge                                      |
|----------------------------------------------------------------------------------------------------|---------------------------------------------------------|----------------------------------------------------------------------------------------------------|------------------------------------------------------------------------|
| Address Leeds General I                                                                                                    | nfirm,                                                  | Great George Street, Leeds, ,, LS1 3EX                                                                                                    | PAS No. <b>4299863</b>                                                 |
| RESULTS NEWS2                                                                                                    | (Adul                                                   | t) <b>7P</b>                                                                                                    |                                                                        |
| Registered nurse to i<br>EMERGENCY medica<br>Refer to Critical Care<br>THINK SEPSIS! Com<br>Consider and docum<br>Consider intensivist | imme<br>al asse<br>e Outre<br>plete<br>nent e<br>reviev | diately inform the medical team caring for the patien<br>essment. If no response within 20 minutes escalate<br>each<br>sepsis screening tool and start BUFALO (Sepsis 6)<br>scalation care plan and resuscitation status<br>and transfer of care to higher-dependency unit or | nt - this should be at specialist registrar le<br>to consultant<br>ICU |
| Respiratory Rate                                                                                                    | 3                                                       | 8 breaths/min                                                                                                    |                                                                        |
| Consciousness                                                                                                    | 3                                                       | Unresponsive                                                                                                    |                                                                        |
| Temperature                                                                                                    | 1                                                       | <b>39</b> °C                                                                                                    |                                                                        |
| Pain                                                                                                    |                                                         | 3 - Severe Pain                                                                                                    |                                                                        |
| TASKS                                                                                                    |                                                         |                                                                                                    |                                                                        |
| 3m ago                                                                                                    |                                                         | Observations Intervention Required                                                                                                    |                                                                        |
| 3m ago                                                                                                    |                                                         | Observations Due                                                                                                    |                                                                        |
|                                                                                                    |                                                         |                                                                                                    |                                                                        |

**Partial observations** will not change the observation frequency. However, if the **NEWS2** is higher than the previous entry or the NEWS2 score has a score of 3 in one parameter, a task will be generated advising that a full set of

#### observations should

#### be taken

#### immediately.

|                     | Address St. James's Univer                                                                                                    | ʻsi, Be | ckett Street, Leeds, ,, LS9 7TF   |  | PAS No. <b>4933050</b> |          |
|---------------------|----------------------------------------------------------------------------------------------------|---------|-----------------------------------|--|------------------------|----------|
|                     | RESULTS NEWS2 (A                                                                                                    | dult)   | 4                                 |  |                        | <u>_</u> |
|                     | Inform registered nurse, who must assess the patient<br>Registered nurse decides whether increased frequency of monitoring and/or escalation o |         |                                   |  |                        |          |
| If an intervention  | Blood Pressure                                                                                                    | 1       | Lying/Sitting 110/50              |  |                        |          |
| is required colort  | Oxygen Saturation                                                                                                    | 1       | 95% - Target Scale 1 ( 94-98% )   |  |                        |          |
| is required, select | Respiratory Rate                                                                                                    | 1       | <b>11</b> breaths/min             |  |                        |          |
| the task            | Temperature                                                                                                    | 1       | <b>36</b> °C                      |  |                        |          |
| underneath the      | Heart Rate                                                                                                    | 0       | <b>90</b> BPM                     |  |                        |          |
|                     | Consciousness                                                                                                    | 0       | Alert                             |  |                        |          |
| results.            | Pain                                                                                                    |         | 0 - None                          |  |                        |          |
| ASKS                |                                                                                                    |         |                                   |  |                        |          |
|                     | 3h                                                                                                    | C       | Observations Due                  |  |                        |          |
|                     | 1m ago                                                                                                    | C       | bservations Intervention Required |  |                        |          |

CSWs can only complete interventions for results of 1-4 (without 3) in one parameter).

#### 10

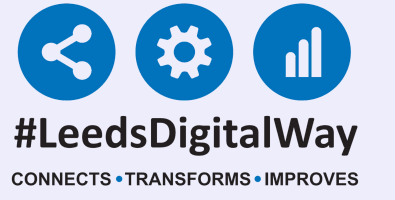

Nurse review completed

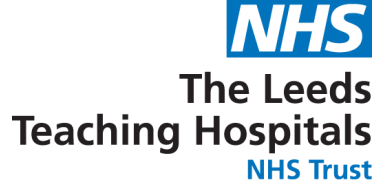

## Taking a Reading, Partial Observations and Interventions

| TEOTTEAM, OOTON                                                                                                    | Bon 01-Jan-1942 (779) | Gender Male | NETS HUMBER 999 009 9529 |
|----------------------------------------------------------------------------------------------------|-----------------------|-------------|--------------------------|
| Address St. James's Universi, Beckett Street, Lee                                                                                                    | eds, ,, LS9 7TF       |             | PAS number 4933050       |
| Document Interventions R                                                                                                    | elated To Escalation  |             |                          |
| Low NEWS2 1-4                                                                                                    |                       |             |                          |
| <ul> <li>Recommended Interventions:</li> <li>Registered nurse review</li> <li>Assess frequency of monitoring</li> <li>Assess need for escalation of clinical care</li> </ul> |                       |             |                          |
| Is an intervention required for this set of                                                                                                    | of observations? *    |             |                          |
| No Yes                                                                                                    |                       |             |                          |
|                                                                                                    |                       |             |                          |
| Possible Interventions                                                                                                    |                       |             |                          |
|                                                                                                    |                       |             |                          |

\*Qualified Staff Only\*

Select from the available intervention responses and then select submit at the bottom of the intervention form.

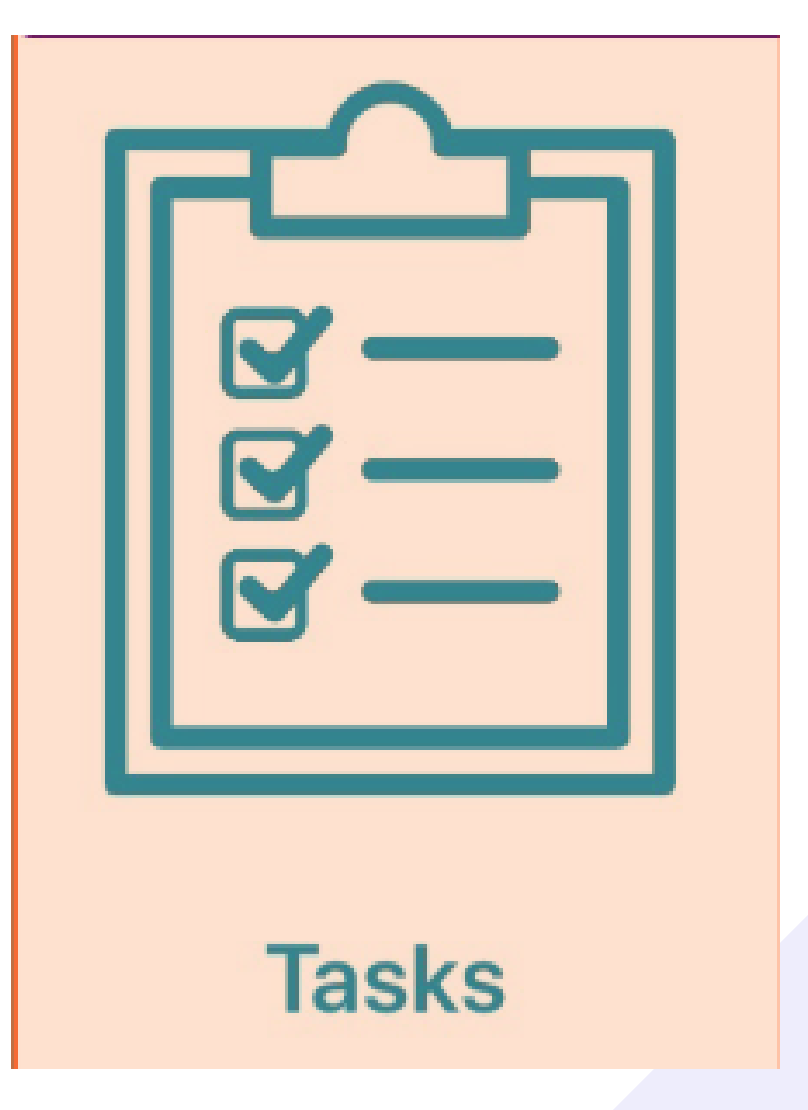

You can also enter the interventions via tasks on the patient actions screen.

Only the most recent intervention will be available to complete.

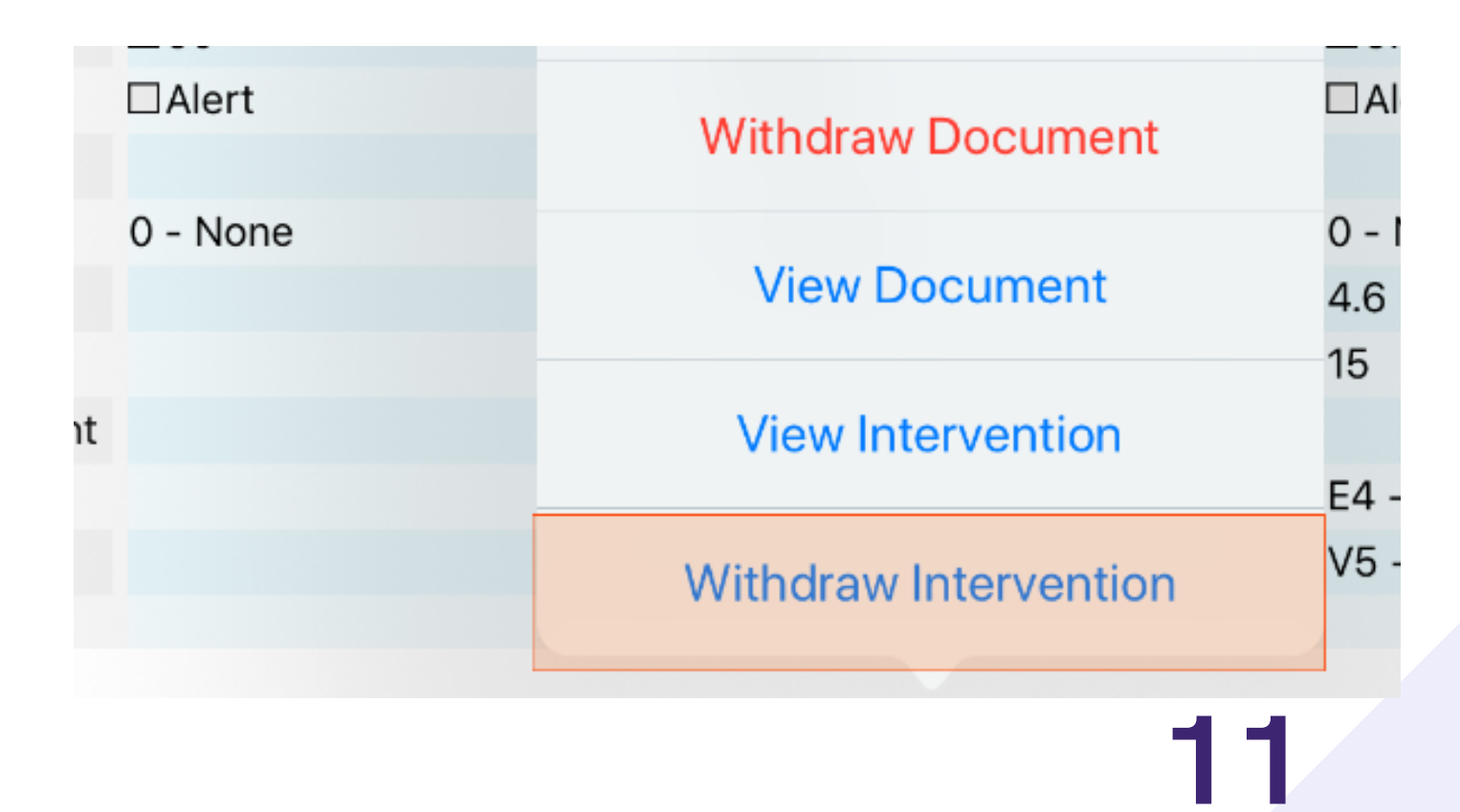

You can withdraw an intervention from the table view by selecting the observation then Withdraw Intervention. More on accessing the table view later.

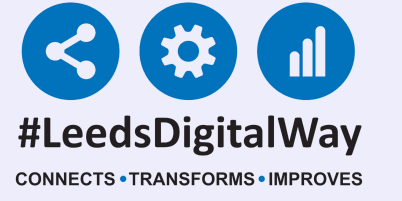

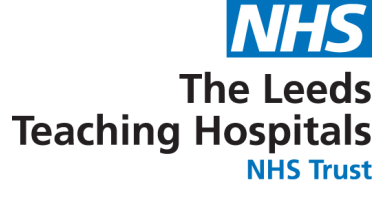

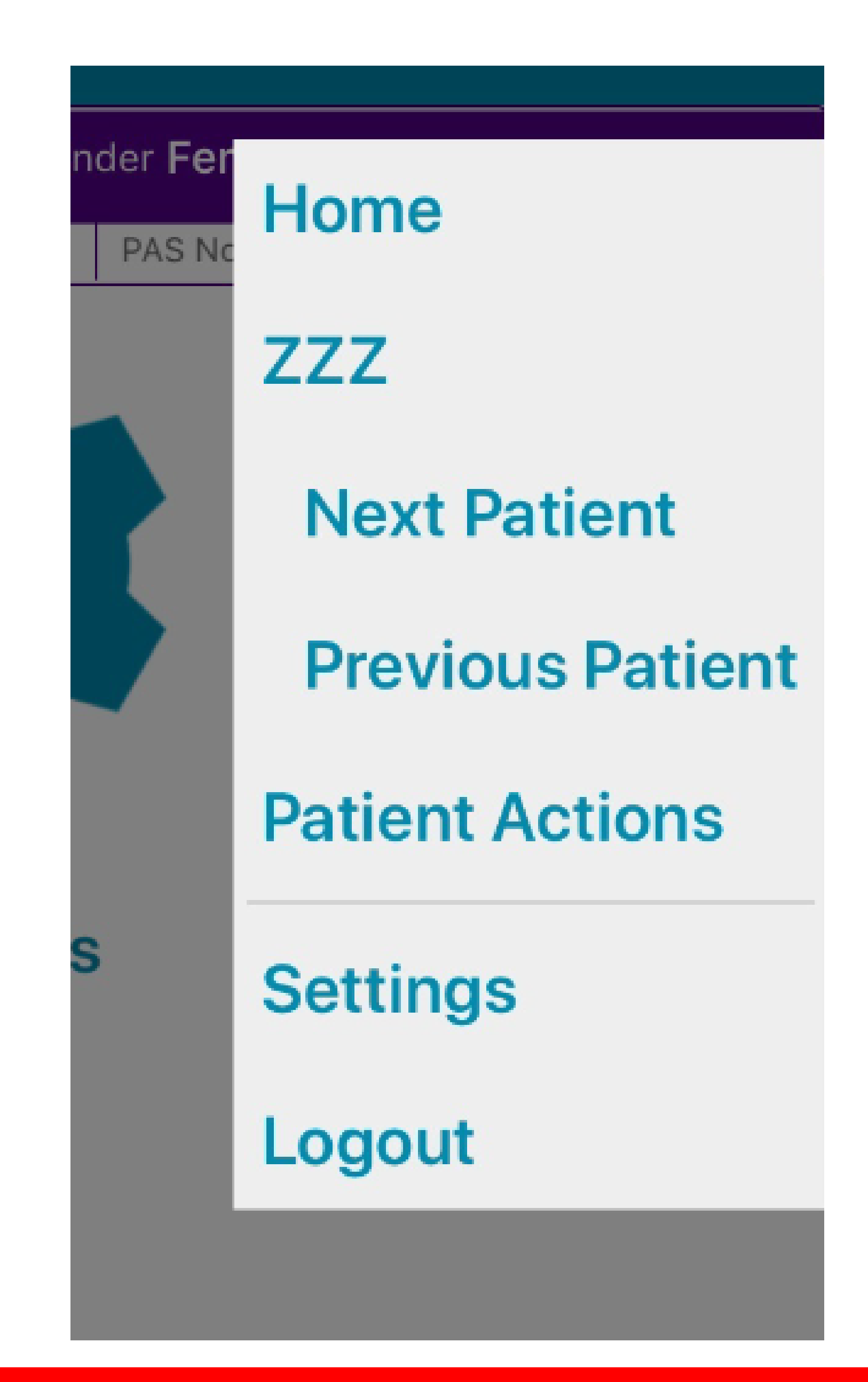

Remember, you can use the menu in the top right to quickly navigate to the ward view, Patient Actions and the Next and Previous Patients on your ward.

#### 12

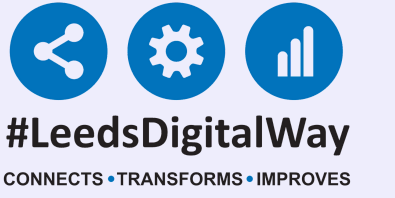

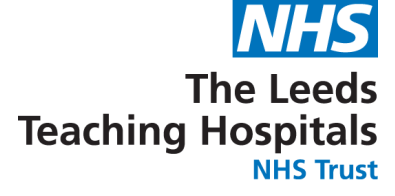

| Address St. James's Unive | rsi, Beckett Street, Leeds, ,, LS9 7TF           | PAS No. <b>4933050</b>                        |                      |
|---------------------------|--------------------------------------------------|-----------------------------------------------|----------------------|
| COUNTERSIGN TAS           | K                                                |                                               |                      |
| A task requires cour      | ntersignature to signal your approval.           |                                               |                      |
|                           | Enter your PPM+ credentials to author            | ise the task                                  |                      |
|                           | Username                                         |                                               |                      |
|                           | Password                                         |                                               |                      |
|                           | The Leeds Teaching Hospitals NHS Trust           |                                               |                      |
|                           |                                                  | Authorise Cancel                              |                      |
|                           | Countersign                                      | n Options                                     |                      |
| TASK DETAILS              |                                                  |                                               |                      |
| RESULTS NEWS2 (A          | Adult) 11                                        |                                               | <u> </u>             |
| Registered nurse to im    | mediately inform the medical team caring for the | e patient - this should be at specialist regi | strar level or above |
| Refer to Critical Care (  | Dutreach                                         |                                               |                      |
| THINK SEPSIS! Compl       | ete sepsis screening tool and start BUFALO (Sep  | osis 6)                                       |                      |

If an observation result requires a countersignature, the user will receive a prompt. The countersignature should be obtained as soon as possible to avoid any delays in the escalation process by a qualified member of staff.

\*Qualified Staff

**Only**\* You may be asked to review the results and enter in your **PPM+ Username and Password then tap** authorise.

ersignature to signal your approval.

| Enter your PPM+ credentials to authorise the task |           |        |
|---------------------------------------------------|-----------|--------|
| Username                                          |           |        |
| Password                                          |           |        |
| The Leeds Teaching Hospitals NHS Trust            |           |        |
|                                                   | Authorise | Cancel |

Once the observations have been authorised, remember to hand the ipad back as they will still be logged in.

#### 13

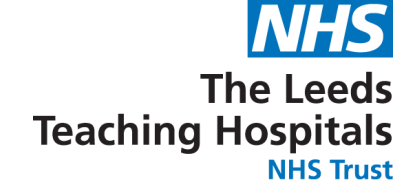

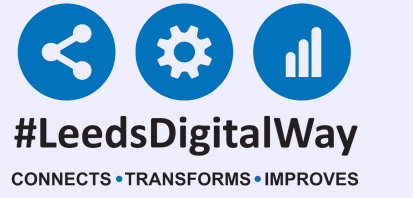

| <b>C</b> ountersign | Login Options |
|---------------------|---------------|
| HOW YOU LOGIN       |               |
| Username            |               |
| Scan Badge          |               |

If you need to enrol your badge you can set this up by selecting Login Options from the Login screen.

#### \*Qualified Staff Only\*

Alternatively, you can also countersign using your badge and PIN (if registered) by selecting Countersign Options.

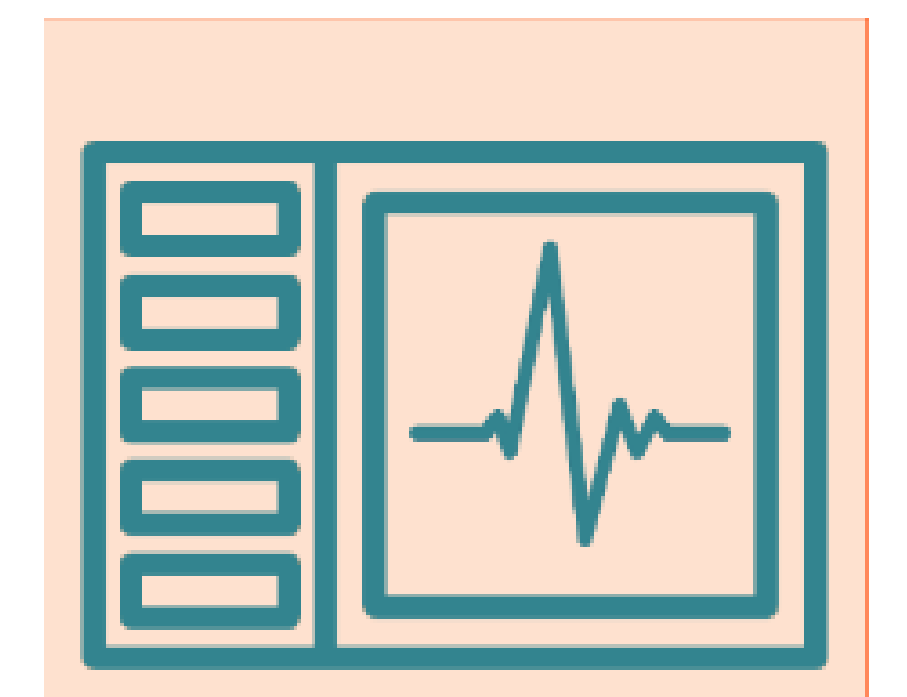

#### You can view all NEWS2

recorded observations in a chart form by selecting charts.

#### Charts

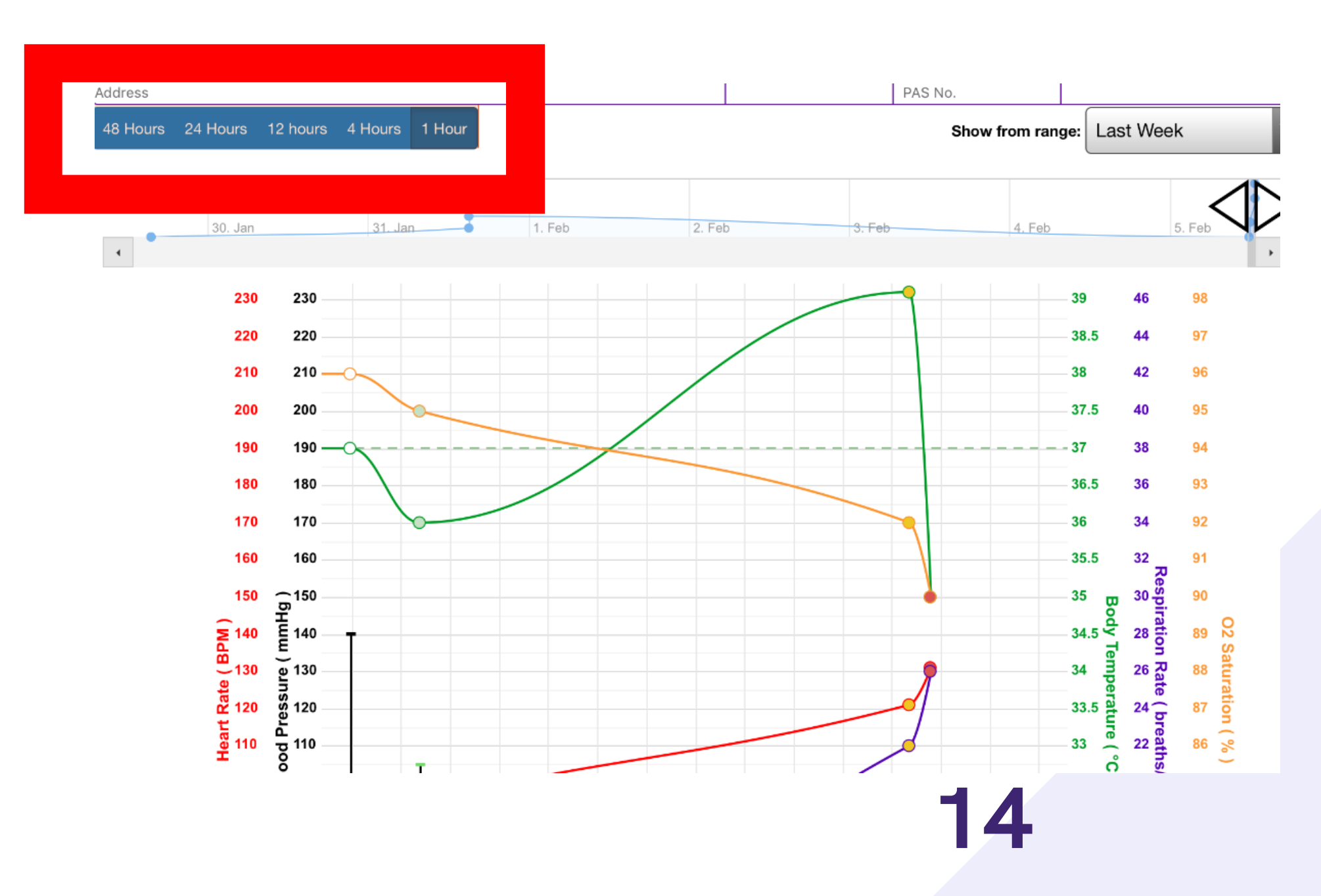

The chart view will default to the last 12 hours but you can change the time period displayed with the buttons in the top-left.

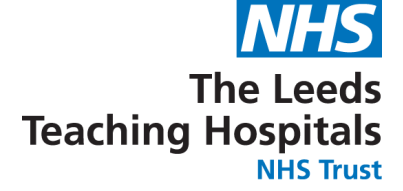

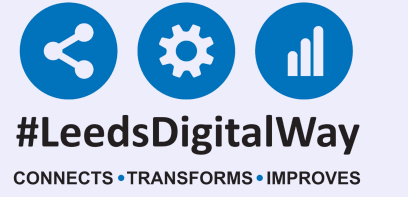

## You can also display a custom time period by using the sliders at the top right.

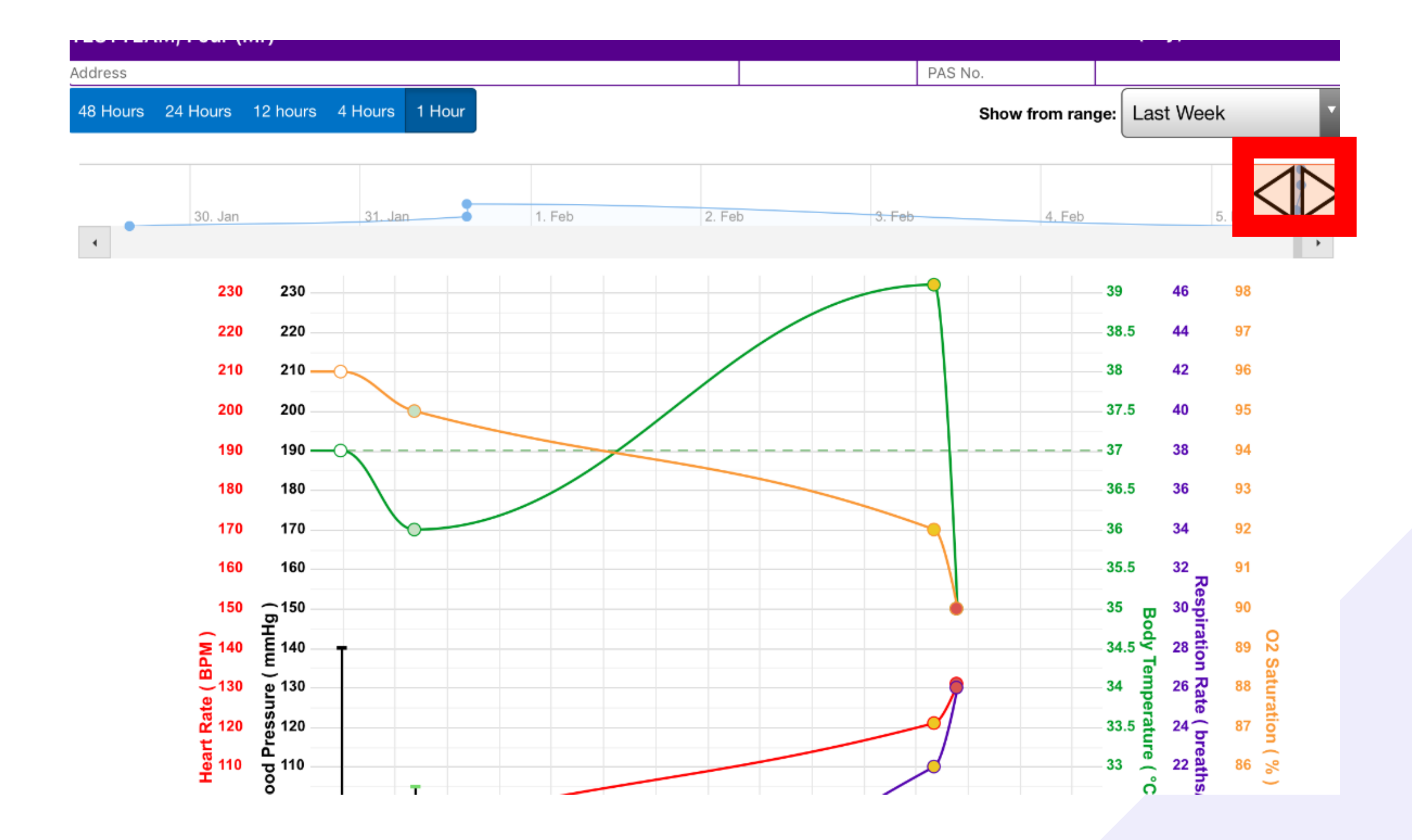

#### Notice how each individual observation point has been colour-coded to represent the result. White=0 Green=1 Amber=2 Red=3

#### 15

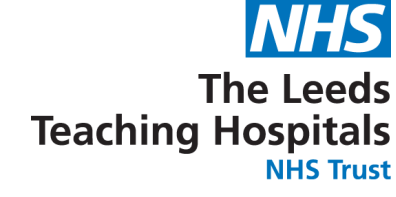

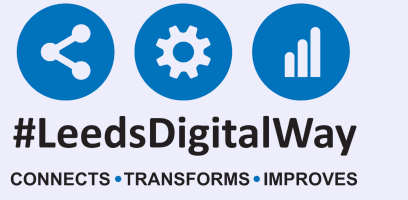

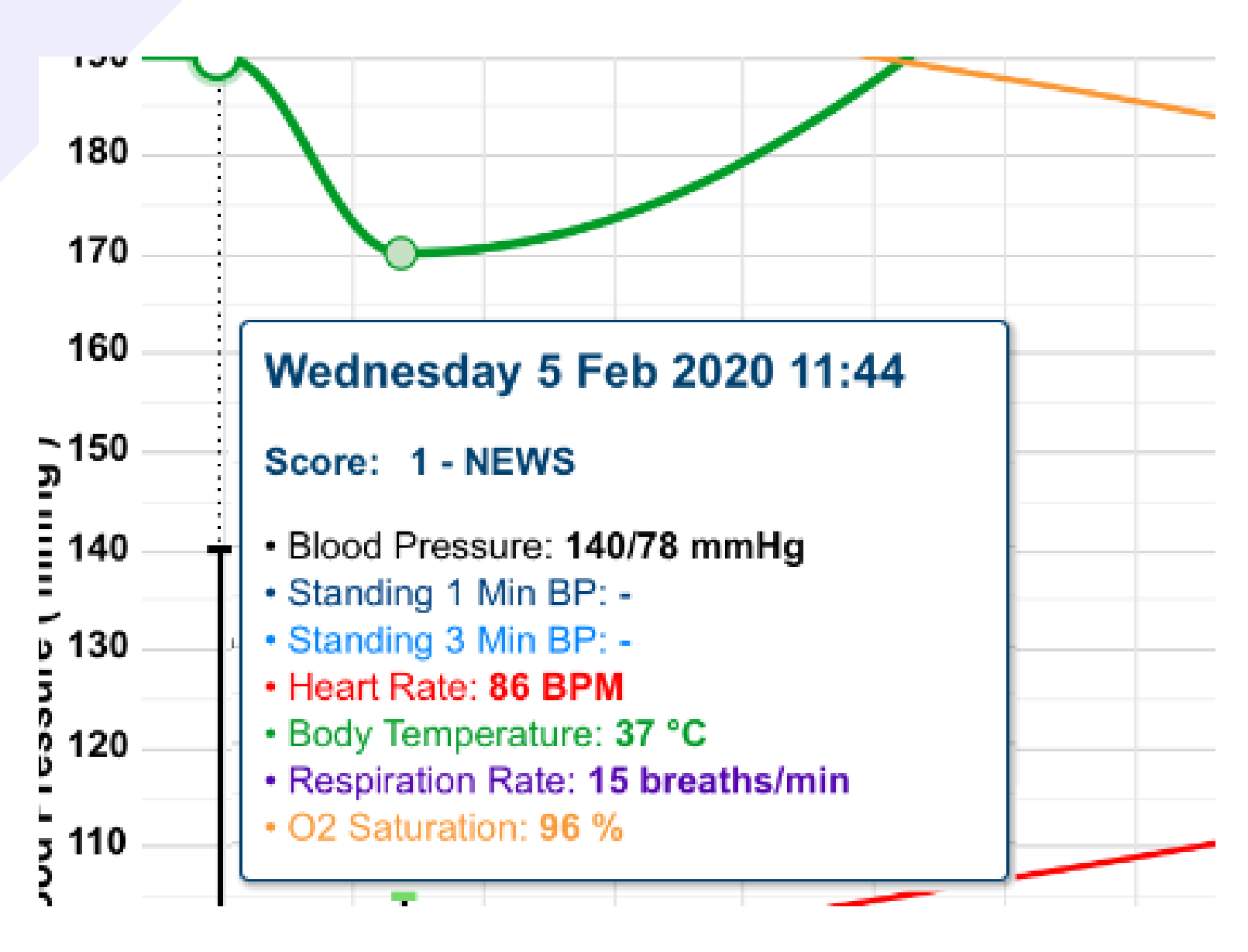

Select an individual result to view all readings displayed on the chart for that time.

## Scroll down to view the rest of the charts and tables including overall NEWS2 scores and any additionally recorded observations.

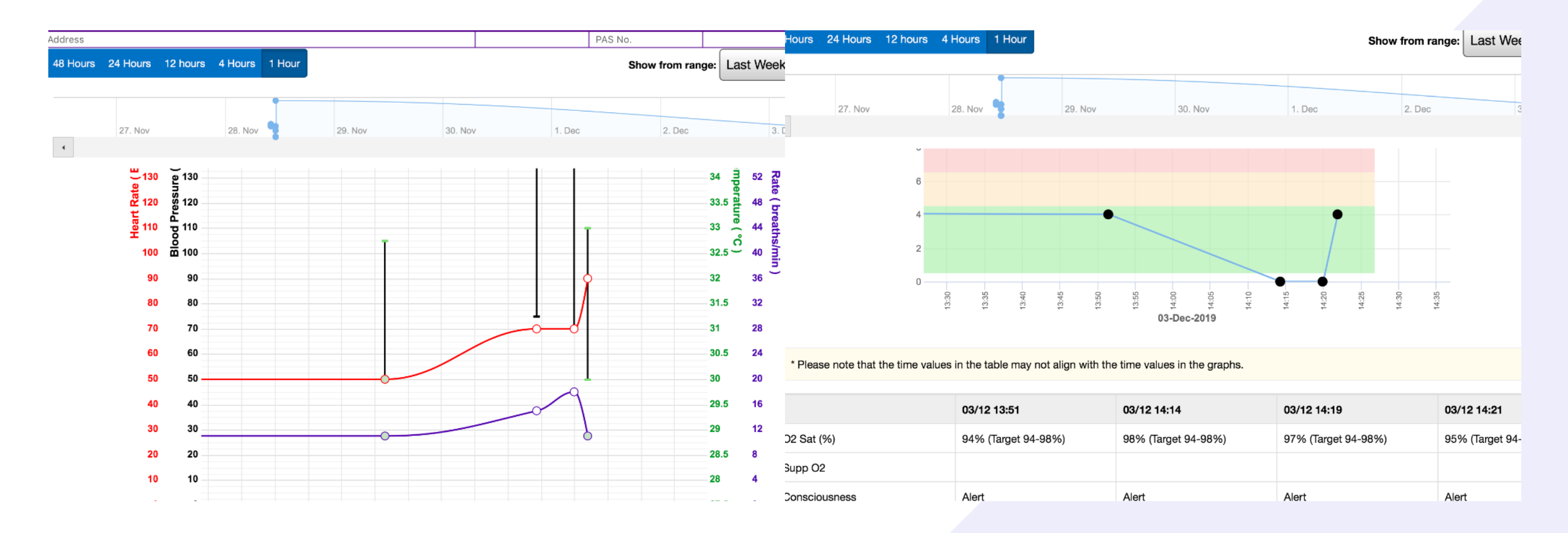

16

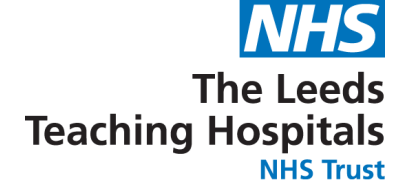

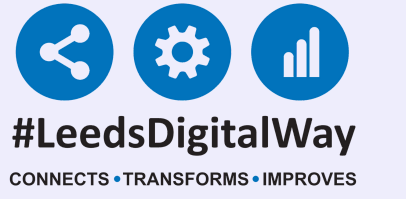

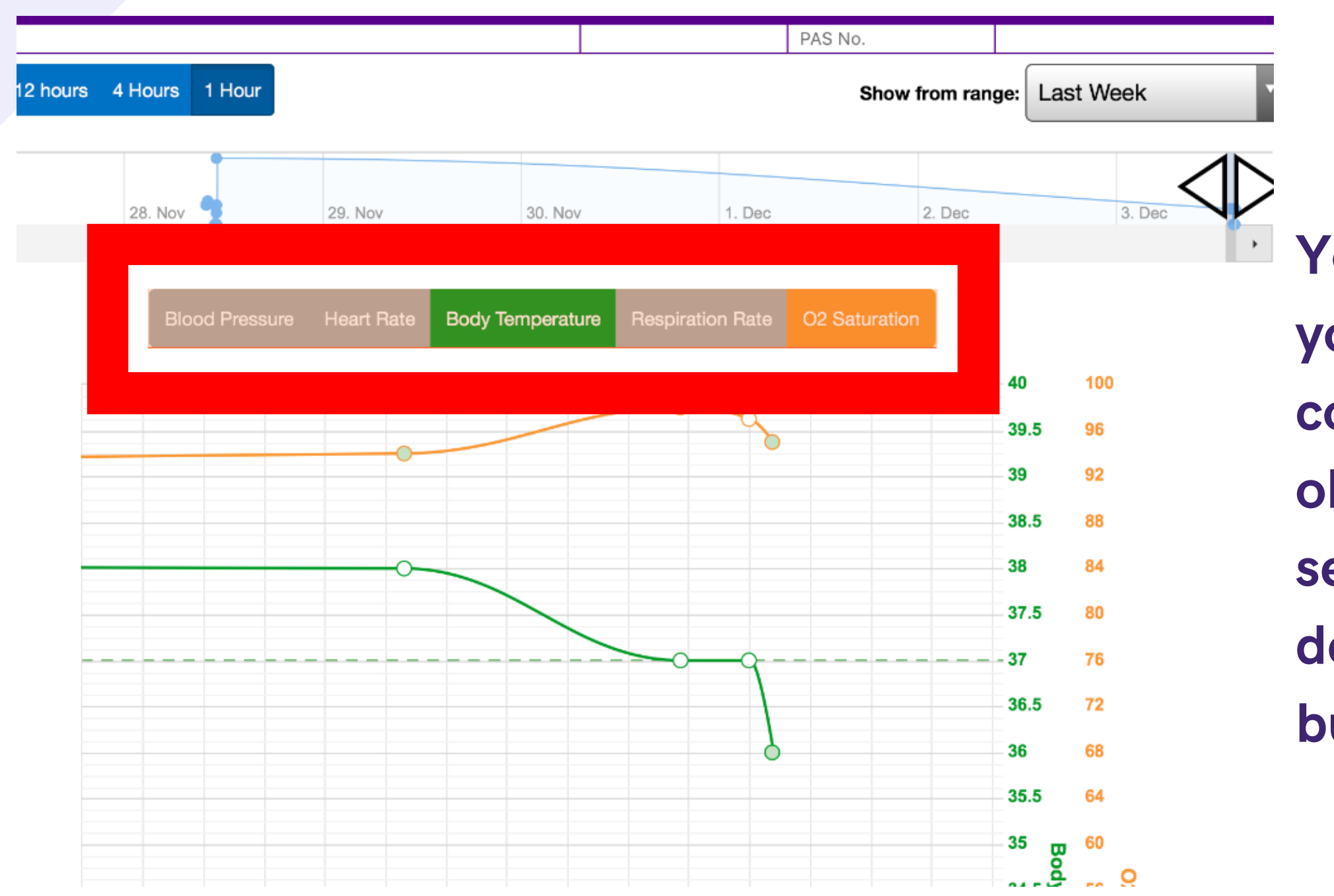

You can customise your chart to compare certain observations by selecting and deselecting the buttons at the top.

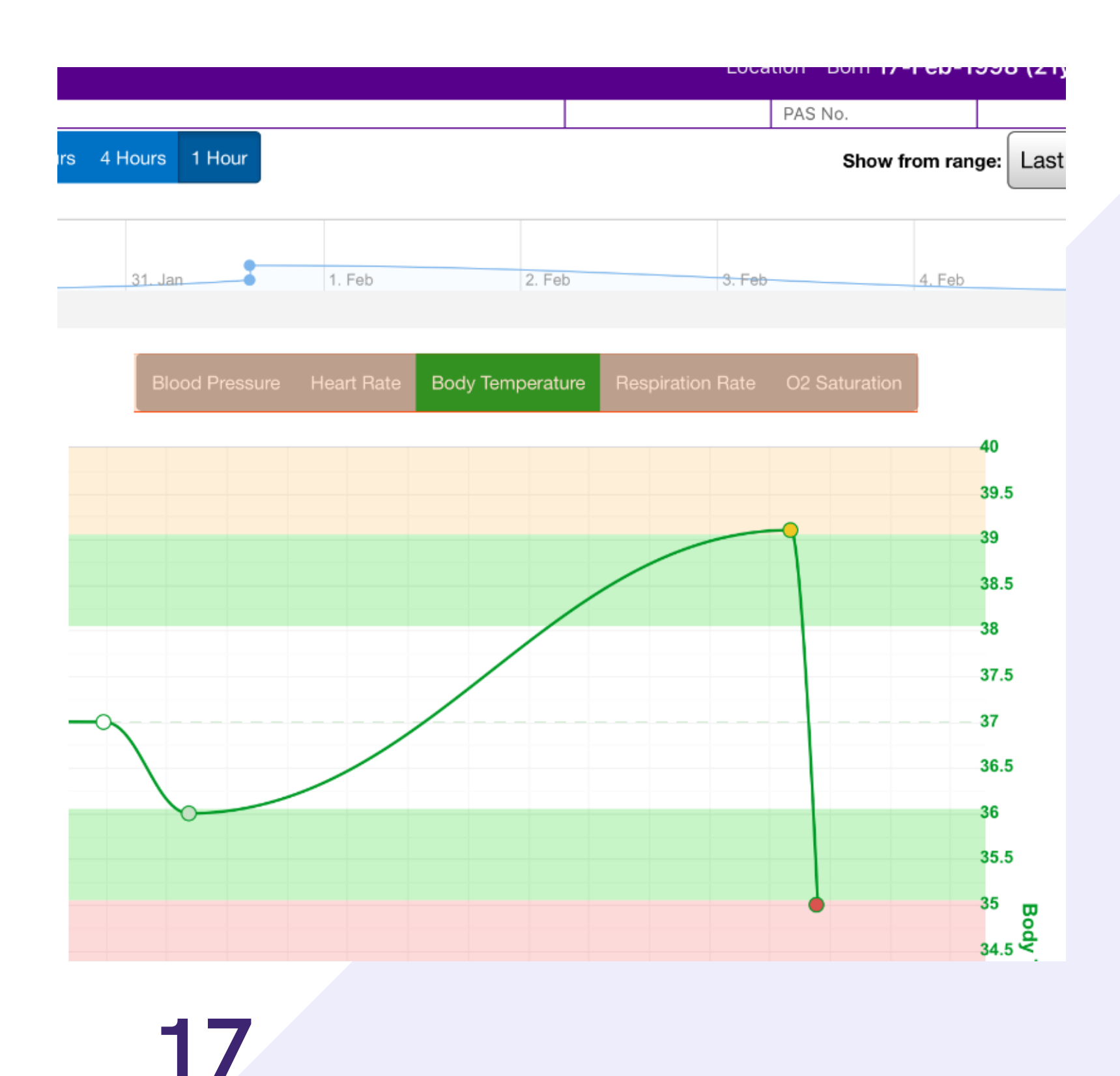

If you select one reading, the relevant NEWS2 colour-coding for that observation appears on the chart.

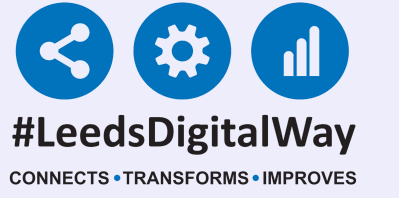

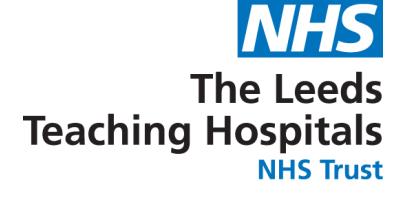

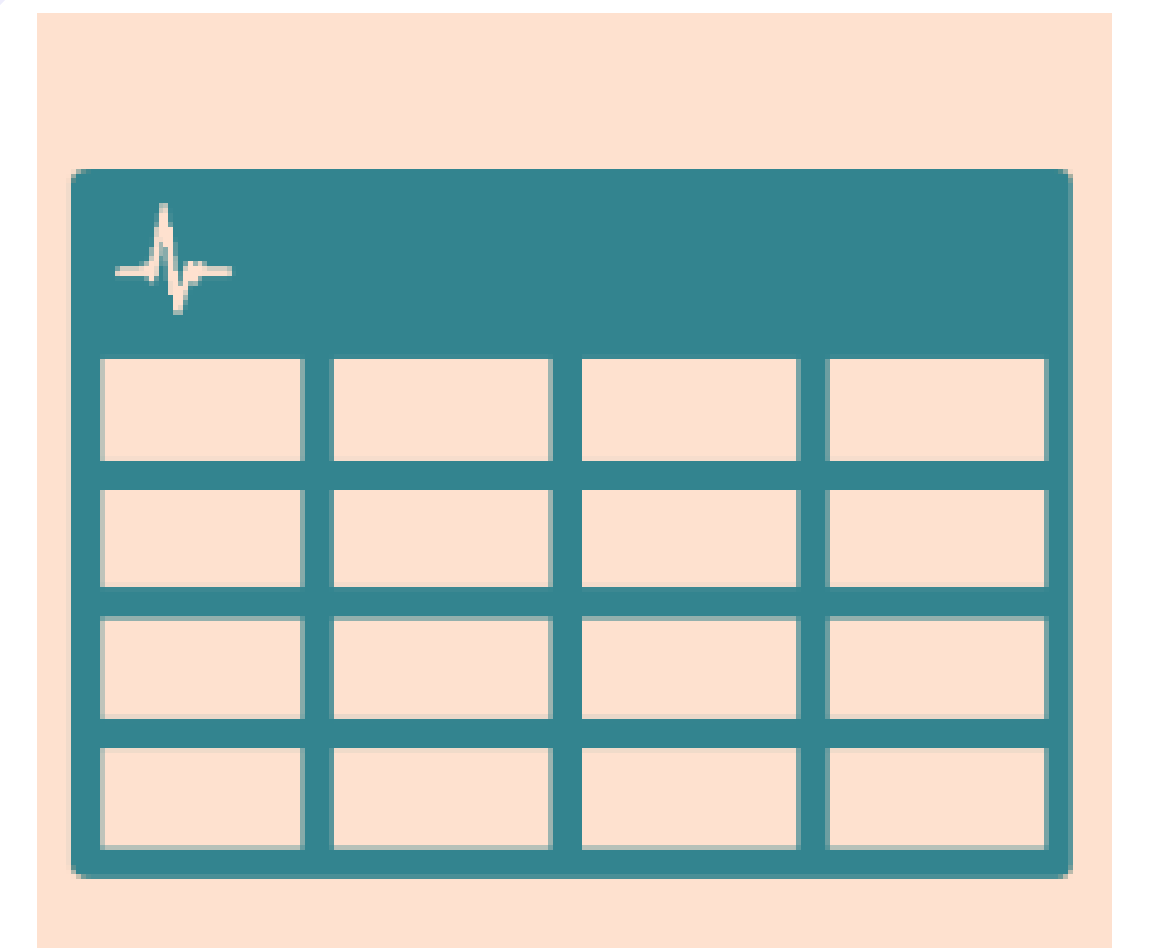

**Table** 

Select table to view the results in an aggregated view.

LUCATION

## Select the observation to view options for that entry.

| SHOWING (All Admission | ons)                 |                    |
|------------------------|----------------------|--------------------|
|                        | 03-Dec-2019<br>14:21 | 03-Dec-20<br>14:19 |
|                        |                      |                    |
| core                   | □4 (NEWS)            | □0 (NEWS)          |
| ntervention            | Yes                  |                    |
| Partial Indication     |                      |                    |
| R (breaths/min)        | □11                  | <b>□</b> 18        |
| 02 Sat (%)             | ■95 (Target 94-98 %) | 🗆 97 (Targe        |
| Supp O2                |                      |                    |
|                        |                      |                    |

\ddress St. James's Universi, Beckett Street, Leeds, ,, LS9 7TF

18

ESTTEAM, Seven (Mr)

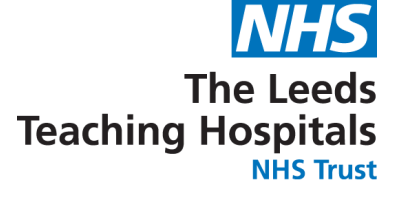

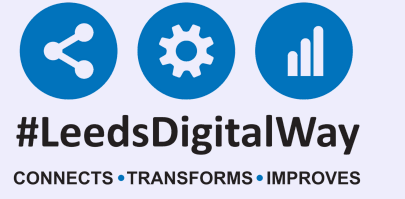

## You can withdraw document, which will then appear with a strikethrough once withdrawn.

Address St. James's Universi, Beckett Street, Leeds, ,, LSE

SHOWING (All Admissions)

03-Dec-2019 14:21

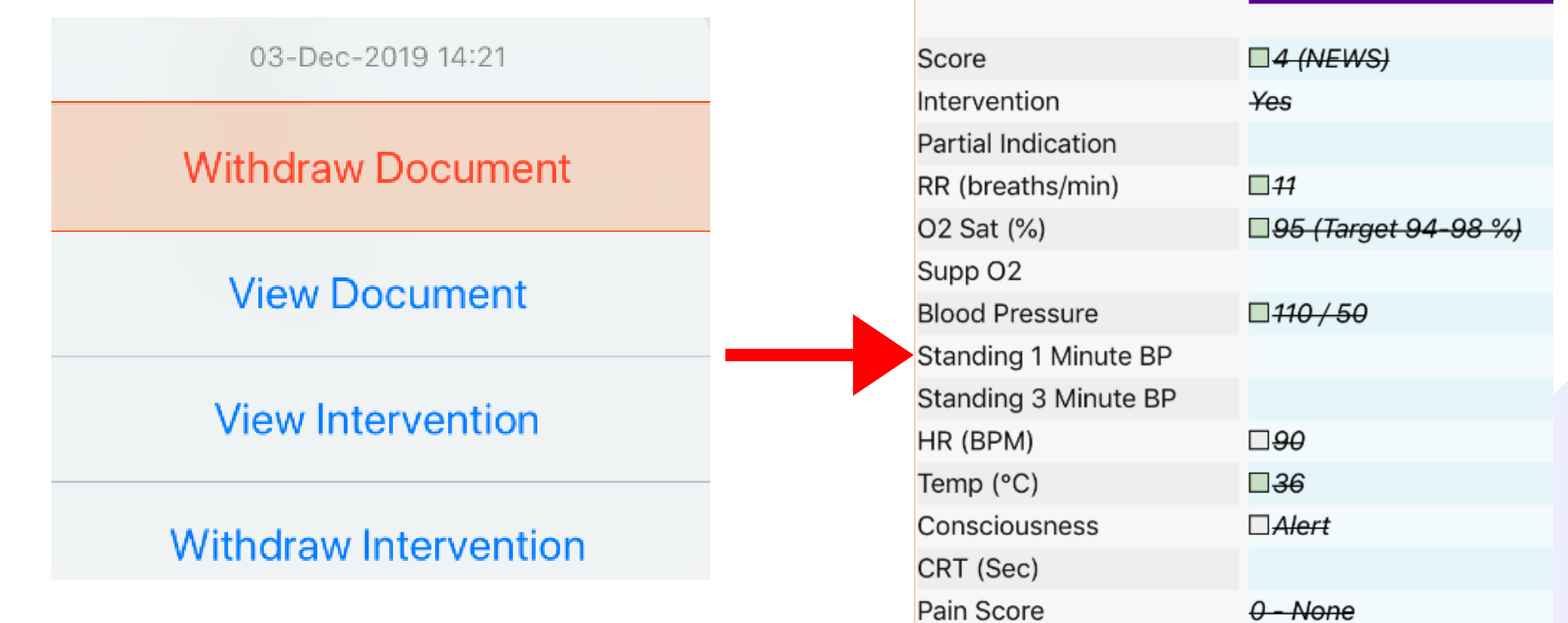

19

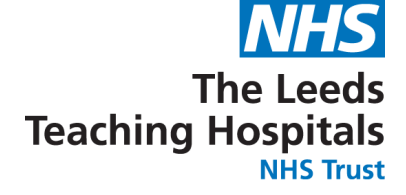

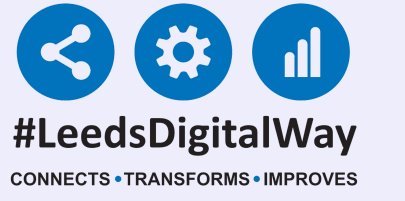

### You can view Document, which takes you back to the results screen for that set of observations.

03-Dec-2019 14:21

Withdraw Document

View Document

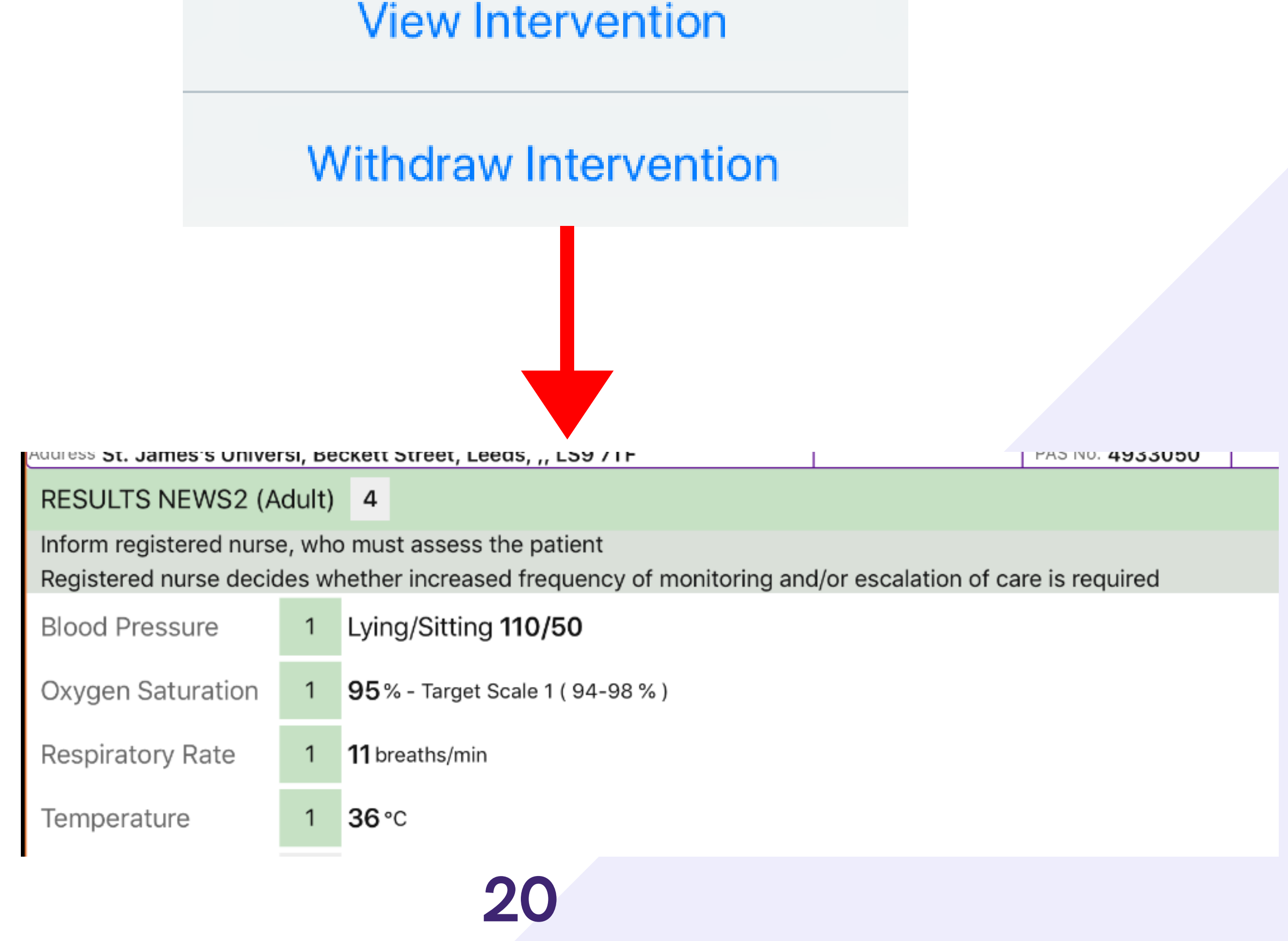

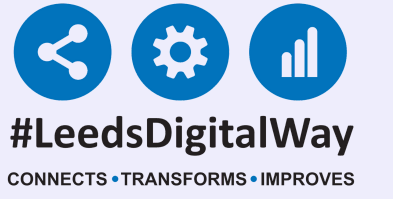

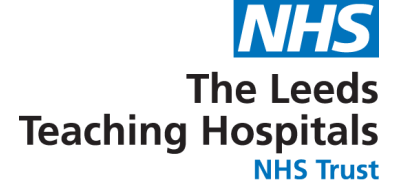

### You can view interventions (if applicable) which will take you back to the completed intervention form.

03-Dec-2019 14:21

Withdraw Document

View Document

View Intervention

Withdraw Intervention

Address St. James's Universi, Beckett Street, Leeds, ,, LS9 7TF

#### Document Interventions Related To Escalation

Medium NEWS2 5-6 or 3 in one parameter

Recommended Interventions:

- Minimum hourly observations ٠
- Registered nurse review ٠
- Check blood glucose ٠
- Urgent assessment by medical/surgical team within 30 minutes
- Hourly fluid balance (input/output)
- Sepsis Screen
- STOP Acute Kidney Injury (AKI) ٠

Is an intervention required for this set of observations?

Yes

#### 21

For further information please contact: leedsth-tr.ImplementationTeam@nhs.net or call 0113 20 (60599)

PAS numbe

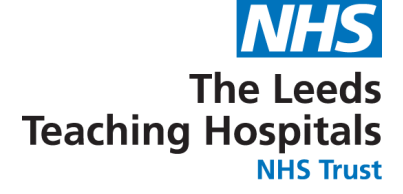

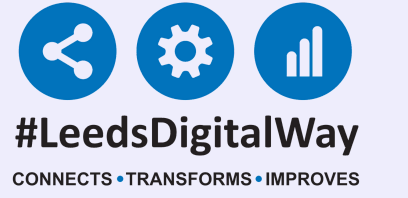

### Withdraw intervention (where applicable). This will remove the intervention for that set of observations.

03-Dec-2019 14:21

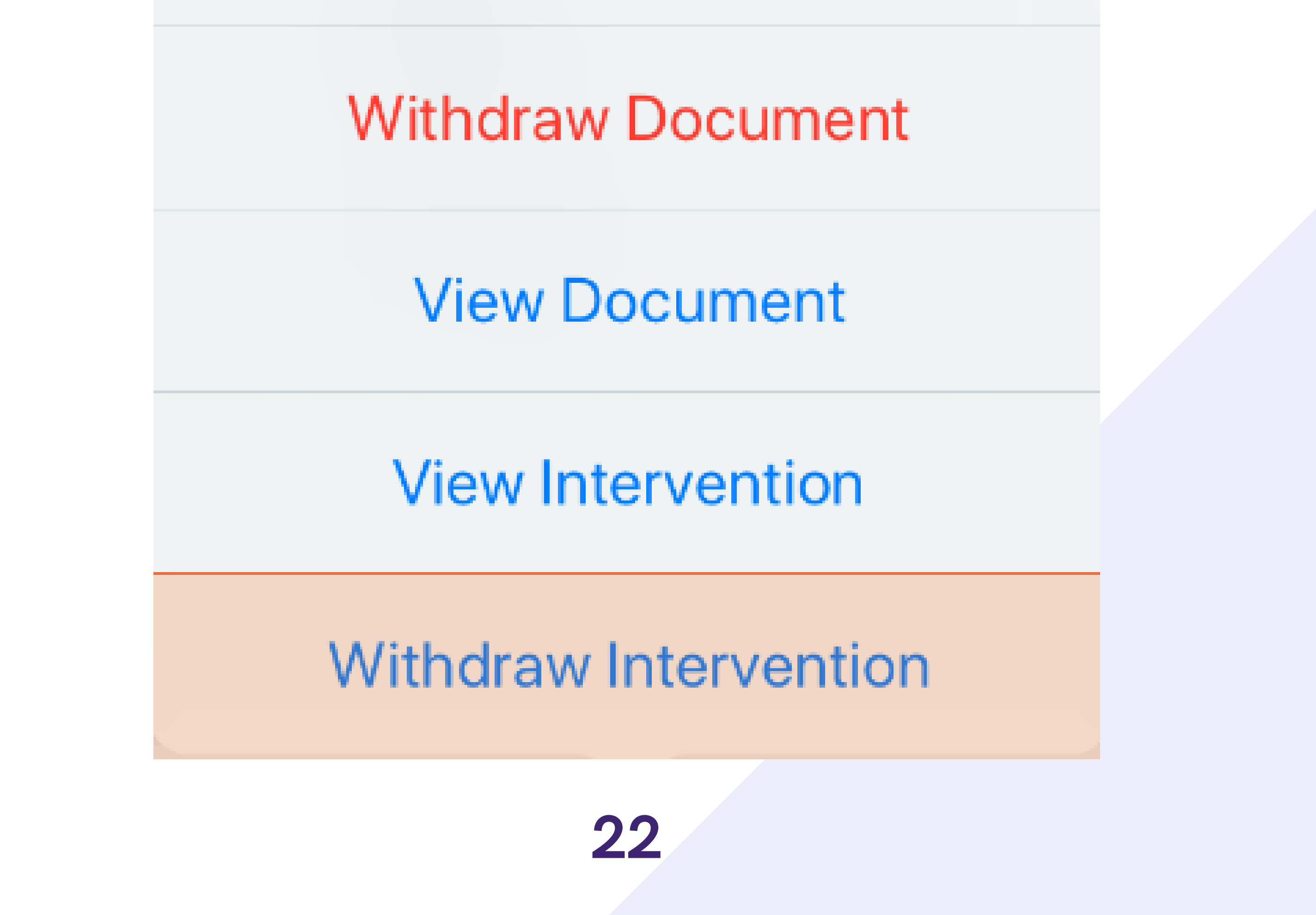

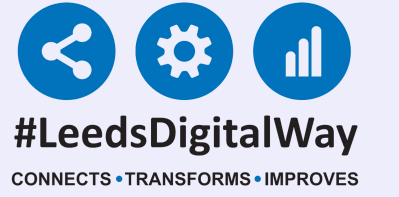

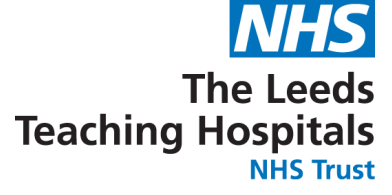

### Settings \*This Section Is For Qualified Staff Only\*

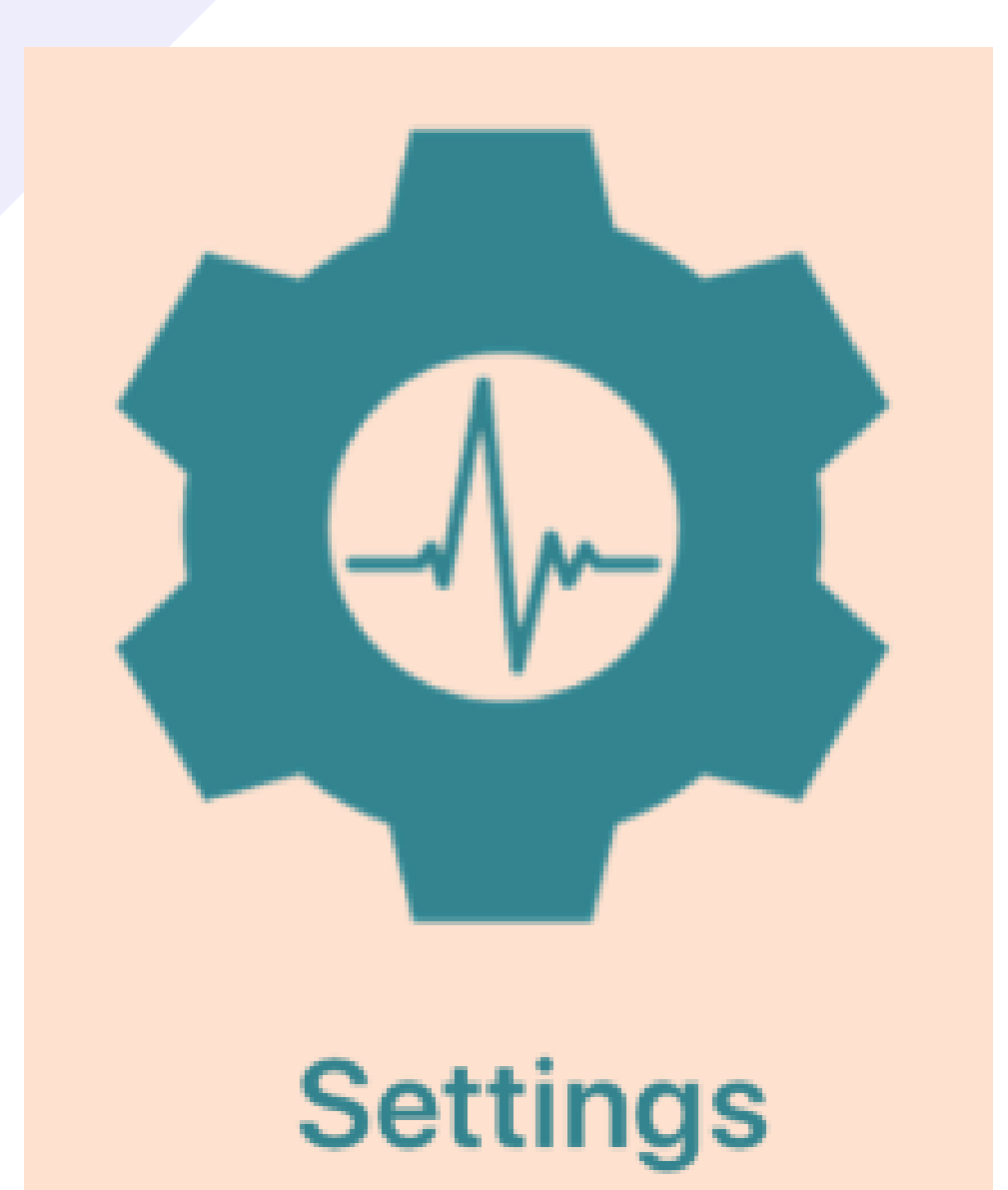

Select settings to override the graded strategy, suspend observations and change the O2 target saturation.

## Select override graded strategy to select an observation frequency.

|                                          | versi, Beckett Street, Leeds                                                                       | , ,, LS9 / IF                                      |                              |
|------------------------------------------|----------------------------------------------------------------------------------------------------|----------------------------------------------------|------------------------------|
| OBSERVATION FR                           | EQUENCY                                                                                            |                                                    |                              |
| Make changes to t<br>applied until you s | the patient's observatio<br>ave.                                                                   | n frequency by selecting <code>b</code>            |                              |
| Use Graded Strate                        | зду                                                                                                |                                                    | select observation frequency |
| Override Graded S                        | Strategy                                                                                           | $\bigcirc$                                         |                              |
| Suspend Observat                         | tions                                                                                              | $\bigcirc$                                         |                              |
|                                          |                                                                                                    |                                                    | Due in 11 hours 48 minutes   |
| NEXT OBSERVATION                         | ON                                                                                                 |                                                    |                              |
| ן<br>ב<br>(<br>י                         | applied until you save.<br>Use Graded Strategy<br>Override Graded Strategy<br>Suspend Observations |                                                    |                              |
| F                                        | Frequency                                                                                          | select observation frequency                       |                              |
|                                          | NEXT ORSERVATION                                                                                   |                                                    | c                            |
|                                          |                                                                                                    |                                                    |                              |
|                                          |                                                                                                    | 30 mins<br>1 hour<br>2 hours<br>4 hours            |                              |
|                                          |                                                                                                    | 30 mins<br>1 hour<br>2 hours<br>4 hours<br>6 hours |                              |

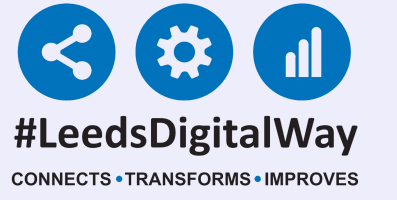

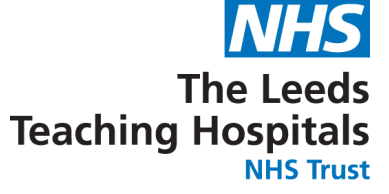

## Settings

You will see an amber exclamation mark on the eWhiteboard for patients whose frequency has been overridden.

## If you have selected an observation frequency as Never, Select an Override reason.

Obolition

Make changes to the patient's observation frequency by selecting below. Changes to subsequent observations are not applied until you save.

Use Graded Strategy

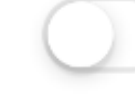

Override Graded Strategy

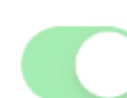

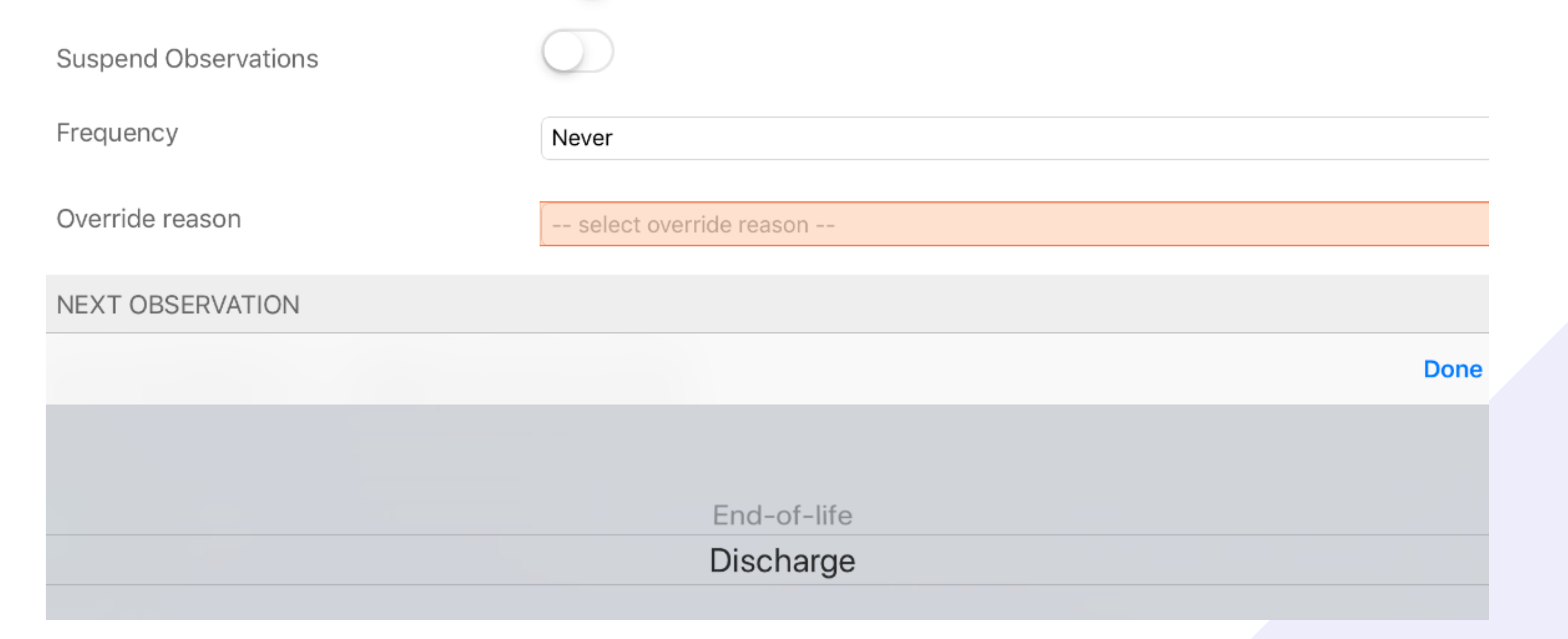

If you have overridden to Never, the observation column will be blank on the Ewhiteboard for that patient and there will be an amber exclamation mark in the Observations due column.

#### 24

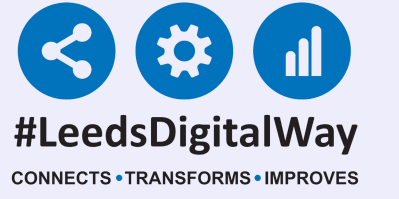

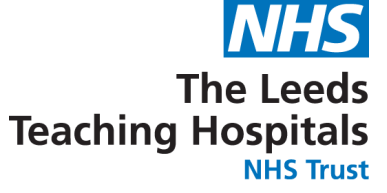

## Settings

## You can suspend observations by selecting the button and a suspension reason.

Override Graded Strategy

Suspend Observations

Suspension reason

-- select suspension reason -

NEXT OBSERVATION

Next observation: Observations suspended

O2 TARGET SATURATION

Scale 1 (For target SATS 94-98%)

| ddress St. James's Universi, Beckett Street, Leeds                | , ,, LS9 7TF             |                | PAS No. 4933050   |       |
|-------------------------------------------------------------------|--------------------------|----------------|-------------------|-------|
| OBSERVATION FREQUENCY                                             |                          |                |                   |       |
| Make changes to the patient's observation applied until you save. | n frequency by selecting | below. Changes | to subsequent obs | serva |
| Use Graded Strategy                                               | $\bigcirc$               |                |                   |       |
| Override Graded Strategy                                          | $\bigcirc$               |                |                   |       |
| Suspend Observations                                              |                          |                |                   |       |
| Suspension reason                                                 | select suspension reas   | on             |                   |       |
| NEXT ORSERVATION                                                  |                          |                |                   |       |
|                                                                   |                          |                |                   |       |
|                                                                   |                          |                |                   |       |
|                                                                   | In theat                 | re             |                   |       |
|                                                                   | Attending inve           | estigation     |                   |       |
|                                                                   | Attending app            | ointment       |                   |       |

If you have suspended observations, once you take another reading, the frequency will revert back to the graded strategy.

#### 25

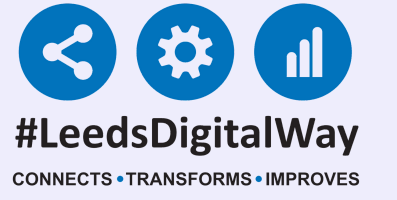

Min % and Max %

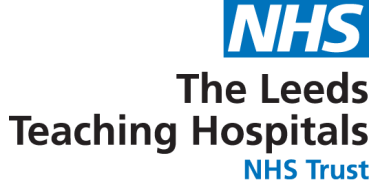

### Settings

| Ceobs                                                                        | Observation Settings                                                                                                    |      |
|------------------------------------------------------------------------------|----------------------------------------------------------------------------------------------------|------|
| applied until you save.                                                      | an aquency by colocally below changes to cabesquent obcorrations are not                                                        |      |
| Use Graded Strategy                                                          |                                                                                                    |      |
| Override Graded Strategy                                                     | $\bigcirc$                                                                                                    |      |
| Suspend Observations                                                         |                                                                                                    | You  |
|                                                                              |                                                                                                    |      |
| NEXT OBSERVATION                                                             |                                                                                                    | targ |
| Next observation: 13:25 Due in 53 minu                                       | ites                                                                                                    | bott |
| O2 TARGET SATURATION                                                         |                                                                                                    |      |
| Scale 1 (For target SATS 94-98%)                                             | )                                                                                                    | view |
| Scale 2 (Use scale 2 if target rang<br>direction of a qualified clinician. T | ge is 88-92% eg in hypercapnic respiratory failure. Only use scale 2 under the<br>his must also be documented in medical notes) |      |
| Aim for O2 saturation between:                                               |                                                                                                    |      |

You can amend the O2 target saturation at the bottom of the settings view.

#### If you have selected Scale 2 or a Custom Range, a

#### reminder will show when you are taking a reading.

| TARGET SATURATION                                                                                                    | Standard Observations                                                                                                    |                        |
|----------------------------------------------------------------------------------------------------|----------------------------------------------------------------------------------------------------|------------------------|
| Scale 1 (For target SATS 94-98%)                                                                                                    | Respiration Rate (breaths/min)                                                                                            | Respiration Support    |
| Scale 2 (Use scale 2 if target range is 88-92% eg in hypercapnic direction of a qualified clinician. This must also be documented i | Note: Patient O2 Target Saturation Level has been set to custom range 87-93% following consultation with the Medical Team | ,                      |
| Aim for O2 saturation between:                                                                                                    | Oxygen Saturation (%)                                                                                                    | Temperature (°C)       |
| 87 % and 93 %                                                                                                    | Blood Pressure Systolic (mm/Hg)                                                                                           | Blood Pressure Diastol |
| Only select this option following consultation with the Medical Te                                                                  | Add Standing Blood Pressure?                                                                                              |                        |
|                                                                                                    | Heart Rate (BPM)                                                                                                    |                        |

26

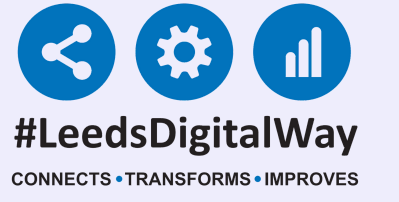

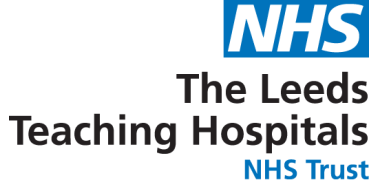

### Settings

### Remember to select save in the bottomright if any changes have been made in the settings.

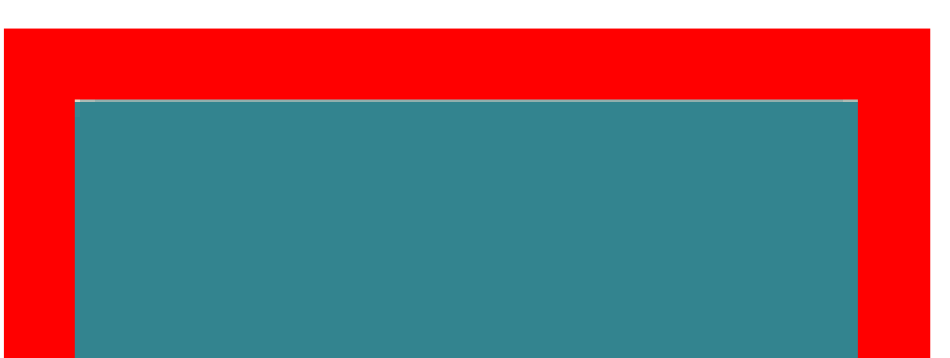

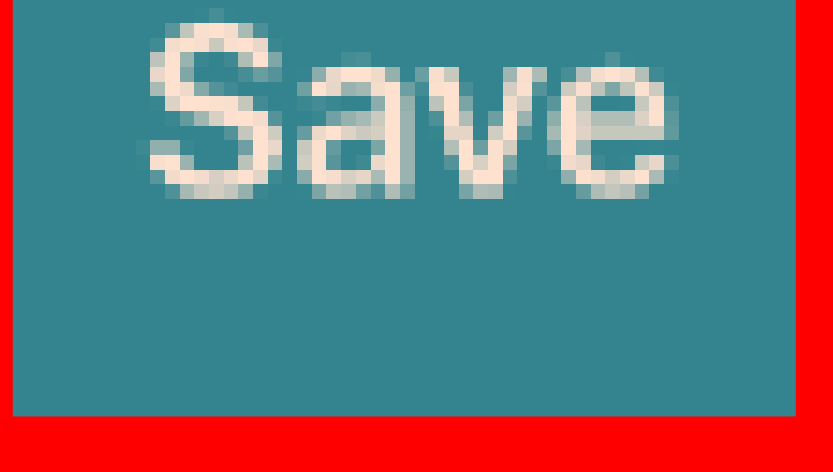

#### 27

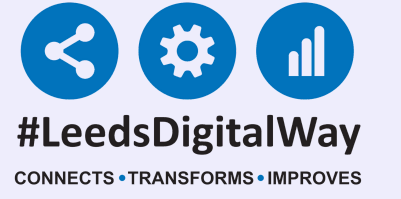

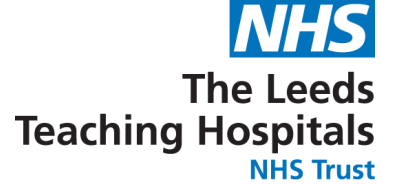

### Settings

### These two scenarios give examples of what happens when observations are overridden.

#### Revert to NEWS2 Graded Strategy

Scenario 1: NEWS2 and obs frequency is the same or lower

Patient scores NEWS2 of 2 (4 hourly monitoring)

Obs are overridden to **8** hourly monitoring

Patient scores NEWS2 of 1

Obs remain overridden to 8 hourly

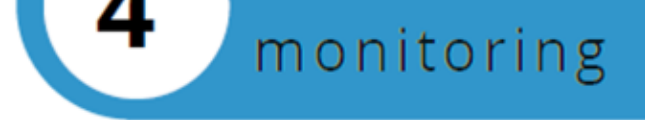

#### Revert to NEWS2 Graded Strategy

Scenario 2: NEWS2 and/or obs frequency is greater

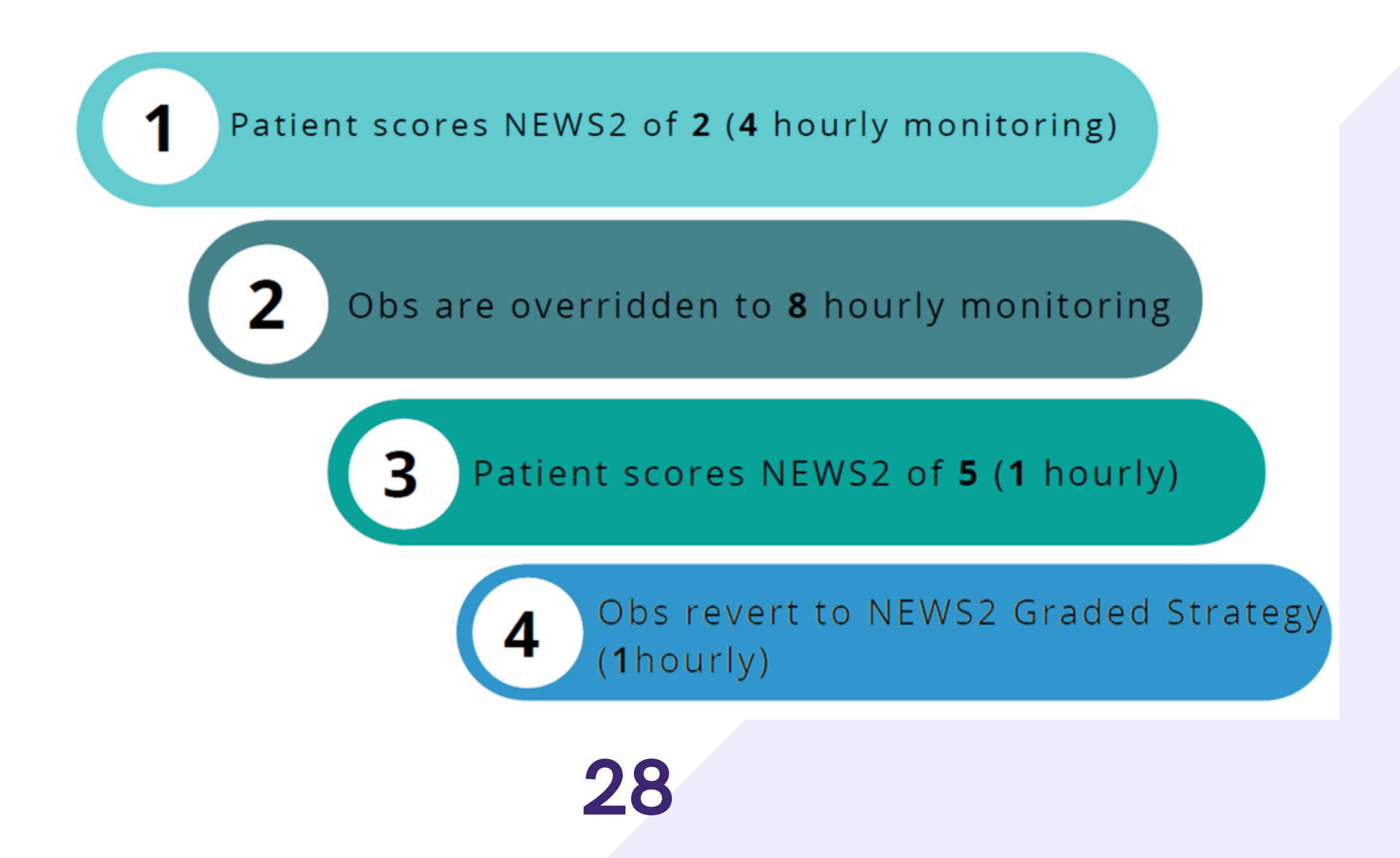

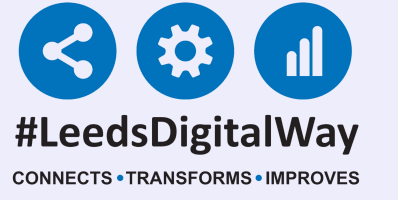

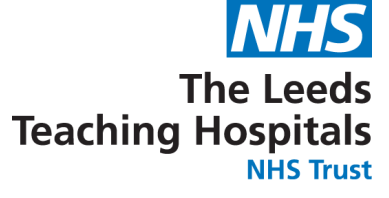

| rsity Hospital, Ward Code: ZZZ |   | Group       | Se | elect Columns     | eWhiteboard V |
|--------------------------------|---|-------------|----|-------------------|---------------|
|                                |   |             |    |                   | Pat           |
|                                | ¢ | Observation |    | Observation Due   | v             |
| ATIENT Seven                   | 0 | 3 (8)       | •  | 17:52 (8 hourly)  | •             |
| ATIENT Three                   | 0 | 13 (17)     | •  | 10:57 (hourly)    |               |
| M Five-Five                    | 0 |             |    | 0                 |               |
| M Oneppm                       | 0 | 4           |    | 10:58 (hourly)    |               |
| M Six                          | 0 | 1           |    | 21:59 (12 hourly) |               |

You can view observation results and when they are next due view via the ward view. These columns will also be displayed on your Ewhiteboard.

Only observations recorded during the current admission will be available via the ward view.

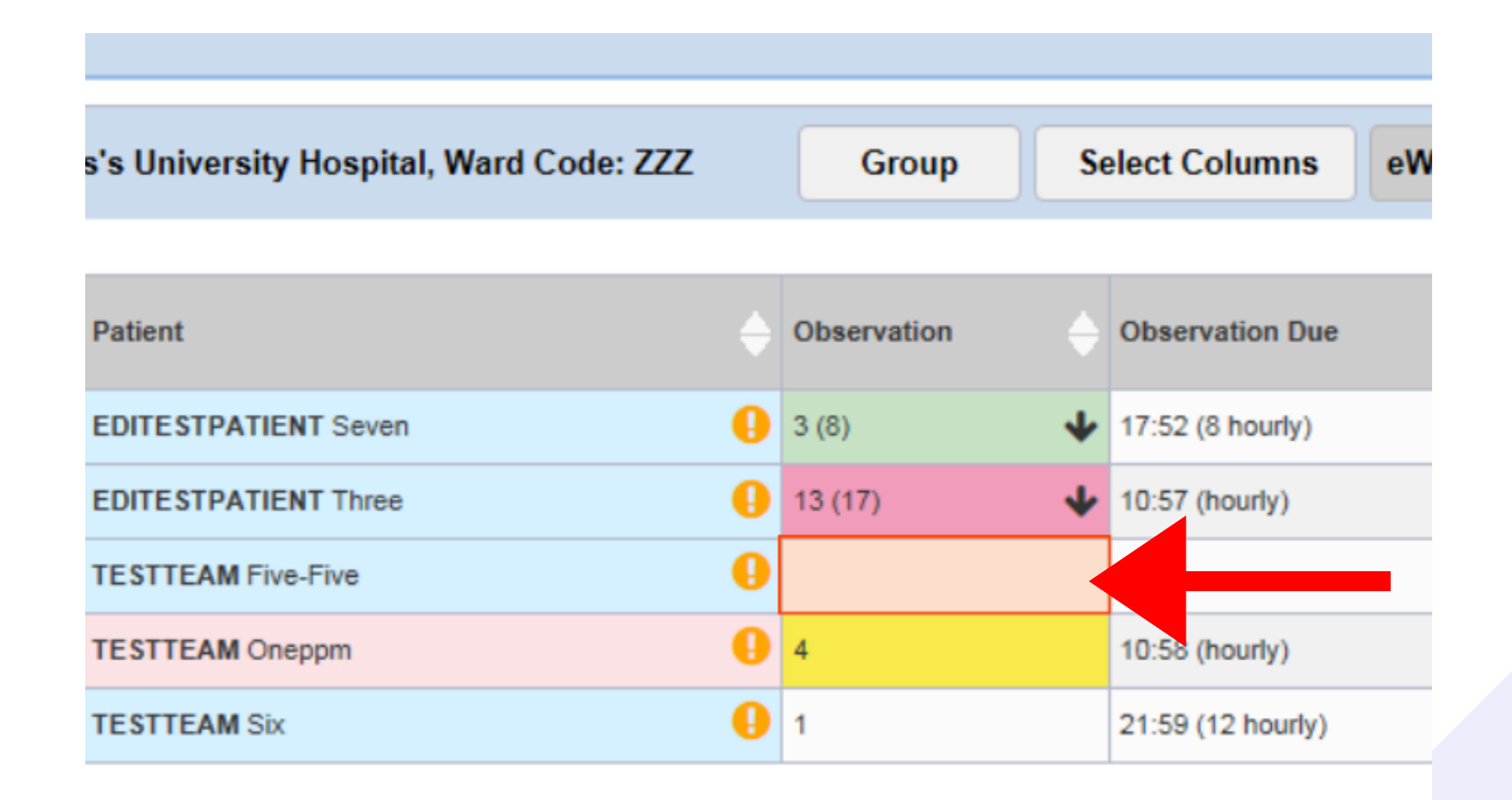

Via the Desktop you can take an observation amend the settings and view the Table, Chart and Audit. Select the cell of the patient you would like to view.

29

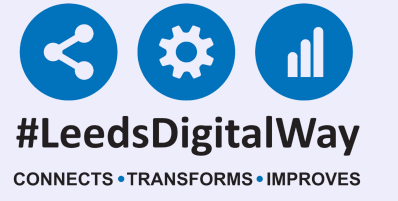

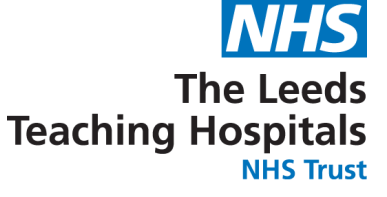

# The first tab 'Observations' will let you know the patient's current and previous NEWS2 and their pain score. You are also able to take observations.

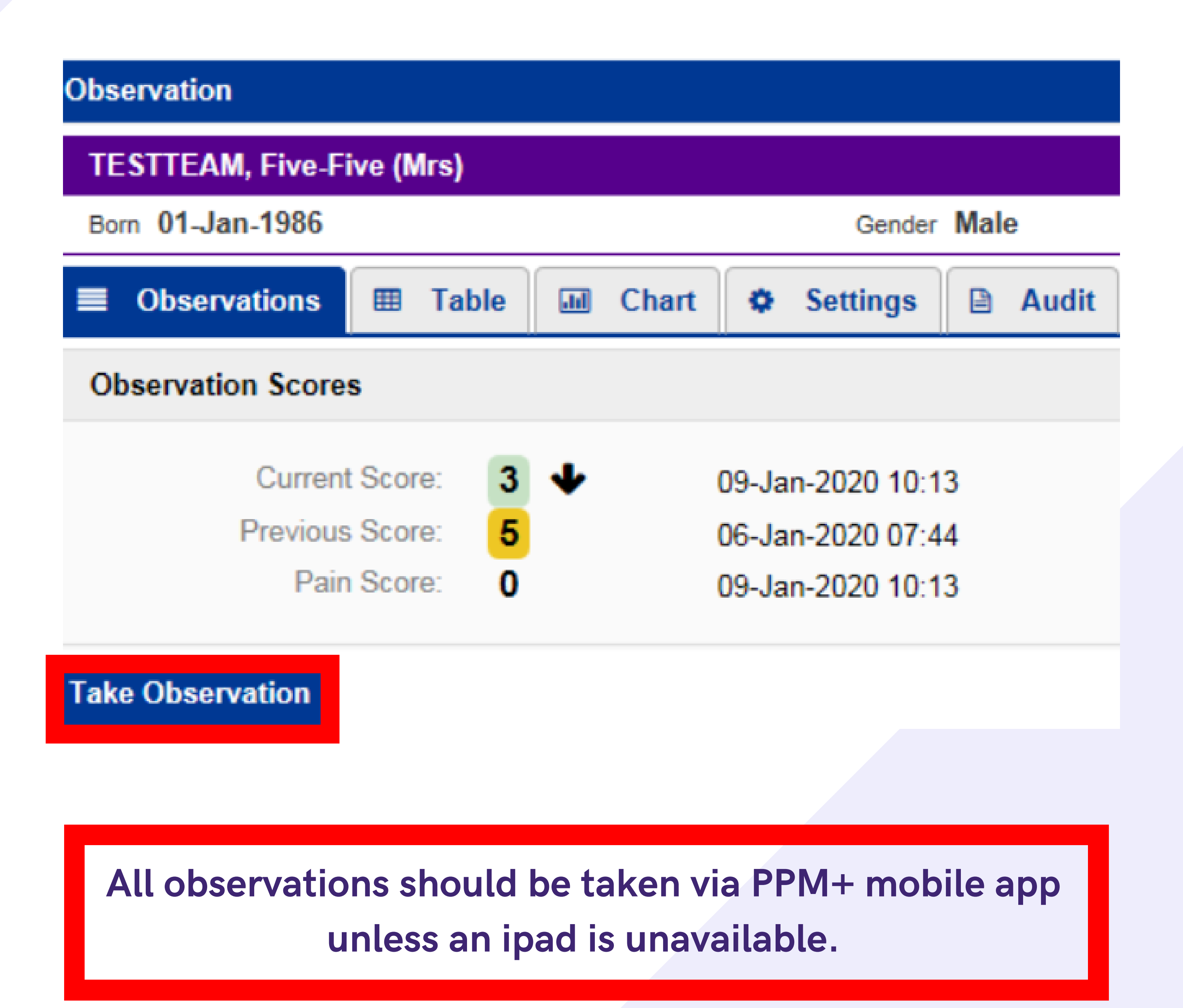

#### 30

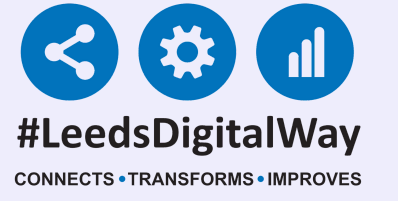

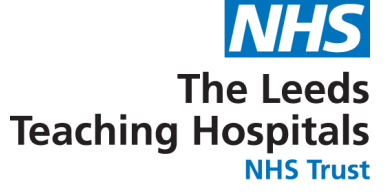

# The 'Table' tab will display all obs in a table view. You can expand or minimise the obs by selecting them on the left.

| TESTTEAM, Five-Five (Mrs)             |                                        |
|---------------------------------------|----------------------------------------|
| Born 01-Jan-1986                      | Gender Male                            |
| Observations     Table                | Chart 🗢 Settings 🗎 Audit               |
| Observation Scores                    |                                        |
| Current Score: 3<br>Previous Score: 5 | 09-Jan-2020 10:13<br>06-Jan-2020 07:44 |
| Pain Score: 0                         | 09-Jan-2020 10:13                      |

| Score                 | 3 NEWS              |
|-----------------------|---------------------|
| Intervention          |                     |
| Partial Indication    |                     |
| Standard Observations |                     |
| RR (breaths/min)      | 22                  |
| O2 Sat (%)            | 95 (Target 94-98 %) |
| Supp O2               |                     |
| Blood Pressure        | 140 / 50            |
| Standing 1 Minute BP  |                     |
| Standing 3 Minute BP  |                     |
| HR (BPM)              | 56                  |
| Temp (°C)             | 37                  |
| 3                     |                     |

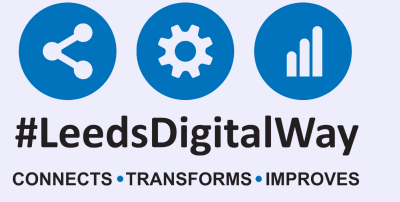

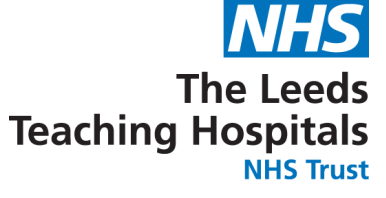

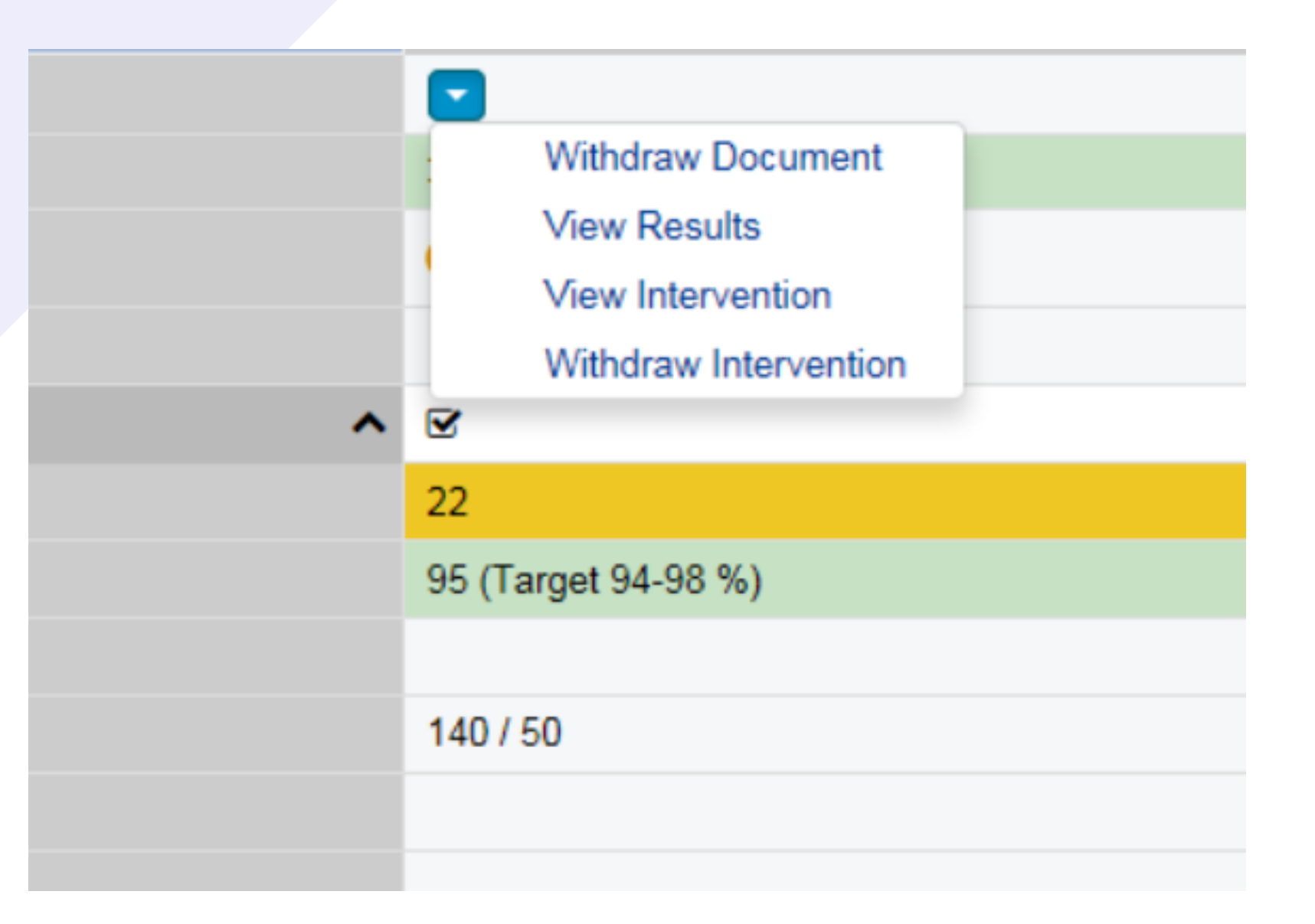

You also have the same options as PPM+ mobile to withdraw document, View results and view and withdraw interventions (where applicable) by selecting the blue arrow.

The 'Chart' tab will display the observations in a chart format with relevant colouring. You will also have the same customisation options as PPM+ mobile.

| Observation           |          |             |             |       |
|-----------------------|----------|-------------|-------------|-------|
| TESTTEAM, Five-Fi     | ve (Mrs) |             |             |       |
| Born 01-Jan-1986      |          |             | Gender Male |       |
| <b>■</b> Observations | ⊞ Table  | J Chart     | Settings    | Audit |
|                       |          | Page 1 of 1 | 09-Jan-2020 |       |
|                       |          |             | 10:13       |       |

32

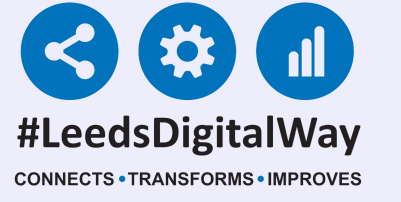

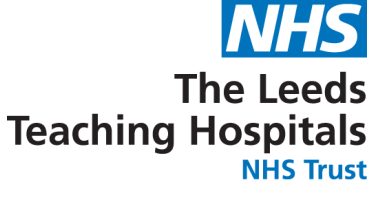

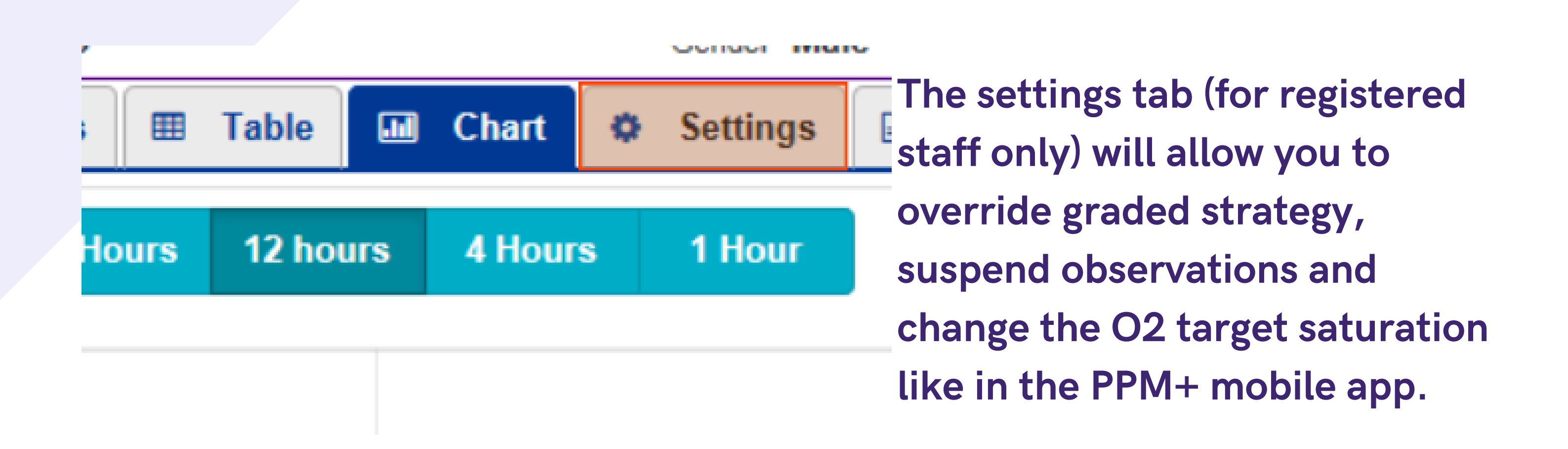

If a patient is under 21 years of age, you can switch the scoring strategy between NEWS2 and PAWS via the desktop 'Settings' tab. Select 'Yes', the required

#### scoring strategy and then, Save.

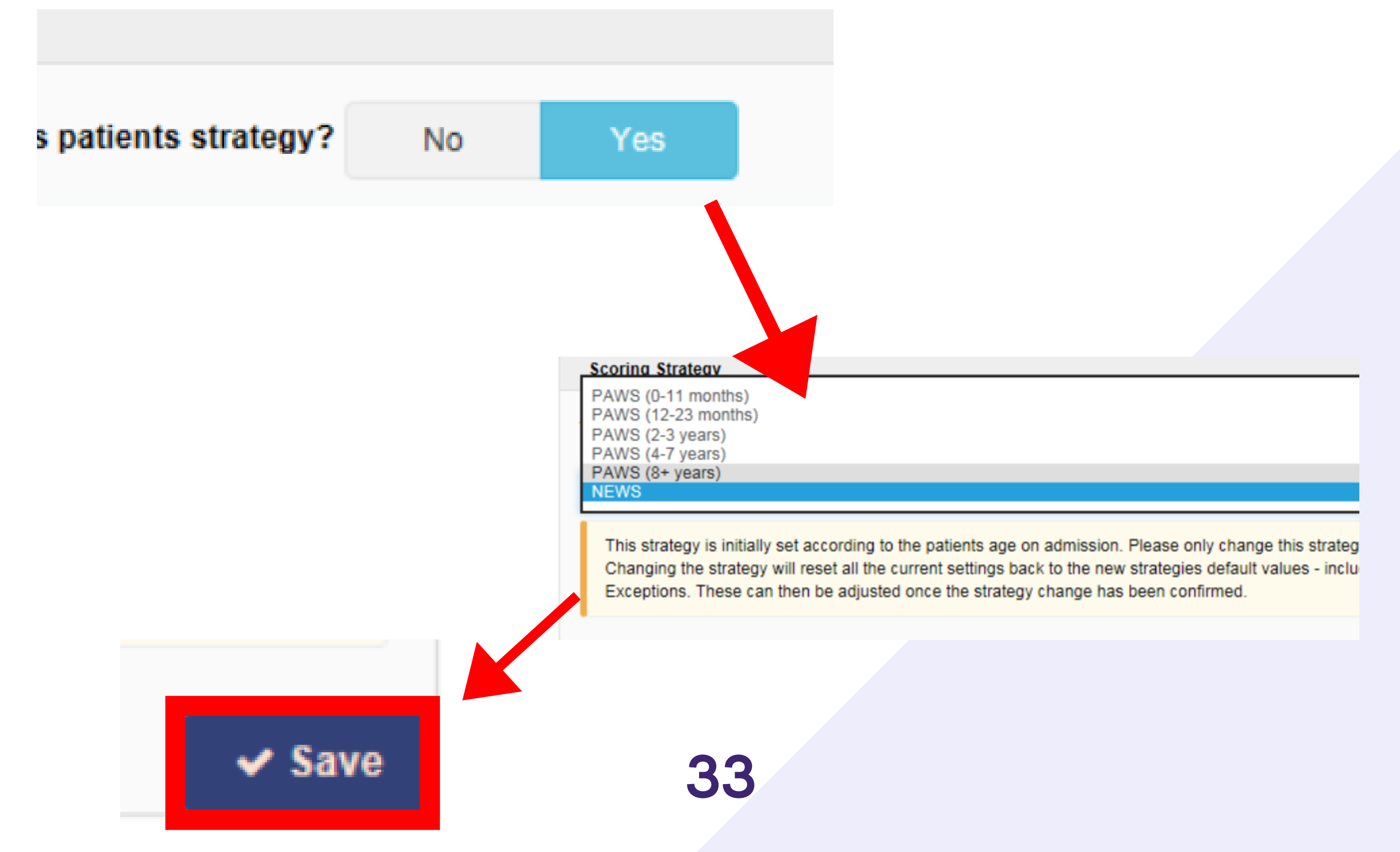

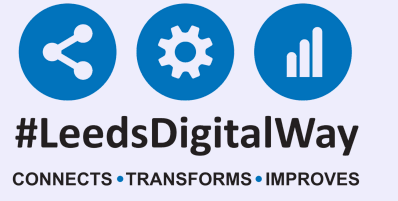

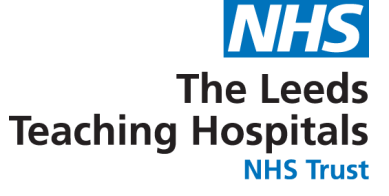

#### The final tab is an audit list for observations.

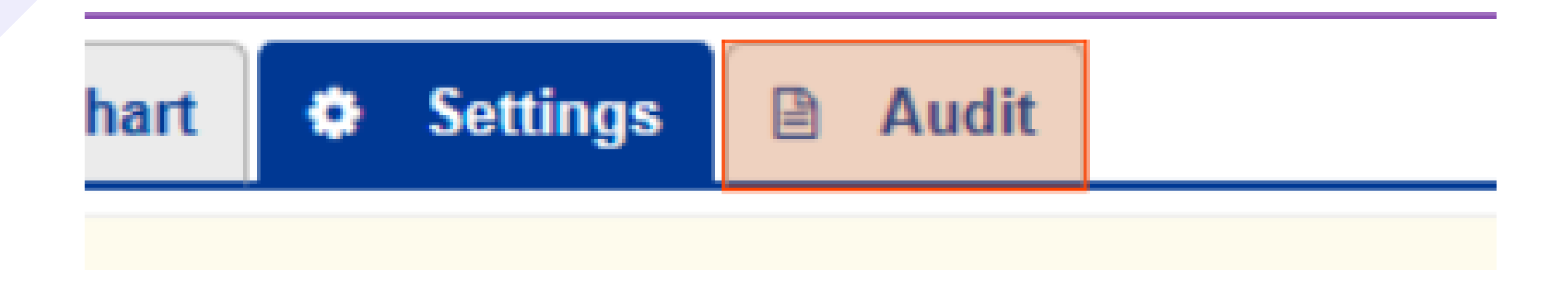

This will show changes such as, who has taken an obs, overridden a frequency, completed an intervention.

| 50   | Gender                   | Male    | NHS No. 999 999 9001 |
|------|--------------------------|---------|----------------------|
| is 🌐 | Table 🖬 Chart 🌣 Settings | 🗎 Audit |                      |

#### udit

|      | User            | Description                             |
|------|-----------------|-----------------------------------------|
| 3:52 | Stuart Robinson | Observation Frequency changed to: Never |
| 3:52 | Stuart Robinson | Observation Frequency overrides enabled |
| 3:52 | Stuart Robinson | Settings Exceptions Override Changed    |
| 3:22 | Stuart Robinson | Observation taken                       |
| 4:49 | Fatima Raja     | Observation taken                       |
|      |                 |                                         |

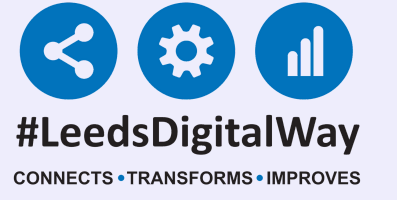

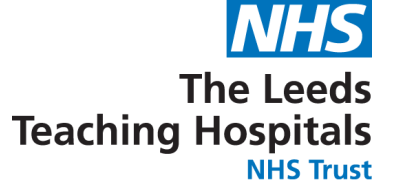

If you have completed an observation via a desktop PC (only if an Ipad is unavailable), you can complete an intervention (if applicable) by selecting the task underneath the results.

Observations Due

**Observations Intervention Required** 

#### Countersign

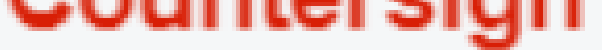

If a non-registered member of staff has taken a set of observations via a Desktop and the countersignature is required a task will be shown underneath the results.

16 Mins Ago

Countersign

A registered member of staff can then countersign by signing in to PPM+ (either via a desktop or an IPad). Remember, a countersignature will automatically be required via an Ipad.

For further information please contact: leedsth-tr.ImplementationTeam@nhs.net or call 0113 20 (60599)

35

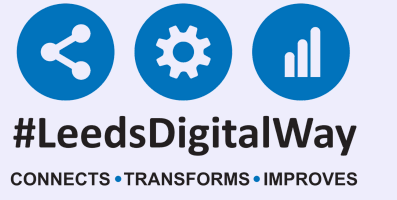

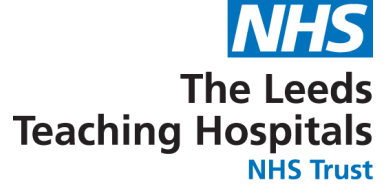

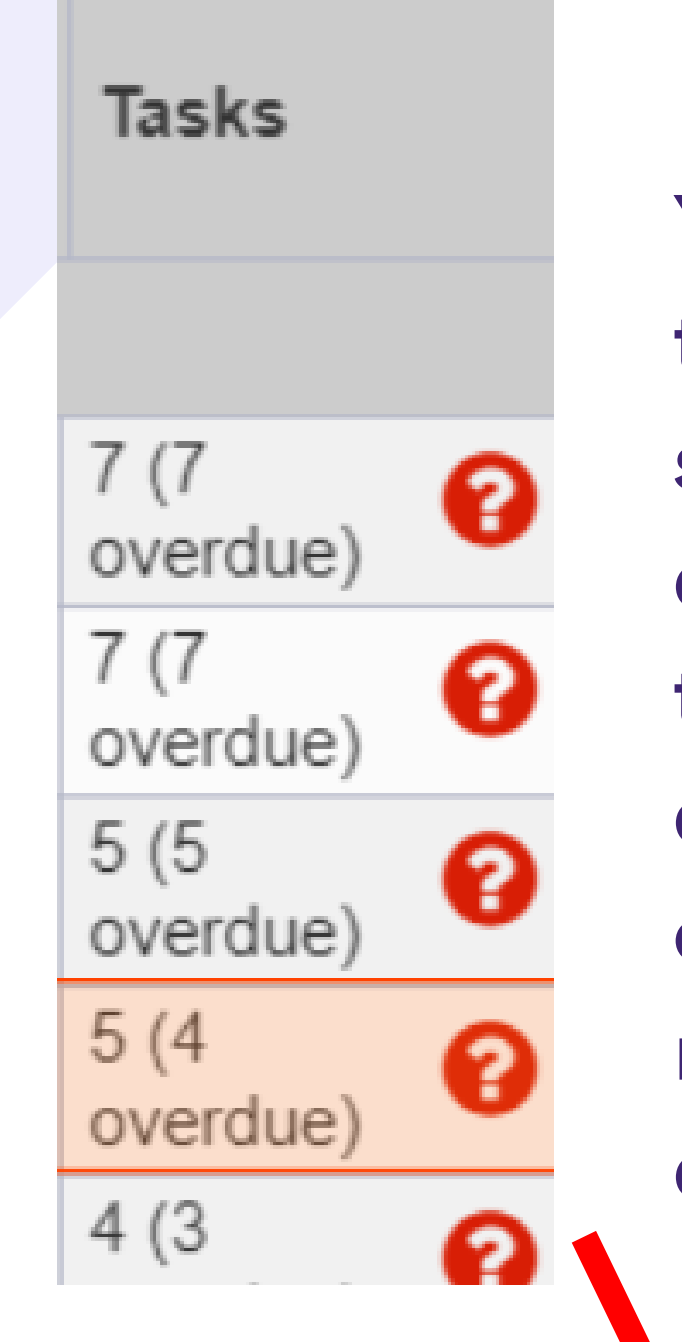

You can view and complete all the tasks for a patient by selecting the box in their tasks column on the ward view on the desktop view. You can complete tasks including observations, interventions (if required) and countersignature (if required).

Born

Gender Female

NHS No.

| To Do | 4     | Overdue 4 | Due 🕕      | All 5       |                |
|-------|-------|-----------|------------|-------------|----------------|
|       | 26 Da | ays Ago   | Height and | Weight (Ad  | dult)          |
|       | 18 Da | ays Ago   | Nursing Sp | ecialist As | sessment (NSA) |
|       | 16 Mi | ns Ago    | Observatio | ns Interver | ntion Required |
|       | 16 Mi | ns Ago    | Countersig | n           |                |

Remember, a countersignature prompt will only be automatically generated when the observations are being recored on an Ipad.

#### 36

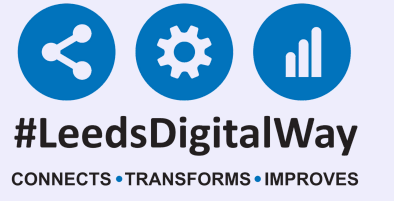

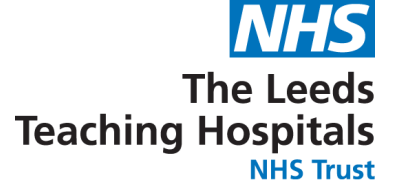

In the Single Patient View, you can view the observations in an aggregated table view by selecting observations in the event list or searching.

|       |   | Gene         | eral Practice  |                                  |   |
|-------|---|--------------|----------------|----------------------------------|---|
|       | 3 | Filter Event | S              | Show Booked and Delivere         |   |
|       | ^ | Summary      | C              | Add 🗸                            | ٦ |
| \$    |   | 2020         |                |                                  | ~ |
| (Irs) |   | 09-Jan-2020  | Summary        | Observations                     |   |
|       |   | 08-Jan-2020  | Medical Assess | Accident and Emergency Specialit |   |
|       |   | 08-Jan-2020  | Summary        | Falls Prevention Care Plan       |   |
|       |   | 07-Jan-2020  | Patient Prefe  | ReSPECT: Recommended Summ        |   |
| e     |   | 02-Jan-2020  | File Link      | K2 - Booking Summary             |   |
|       |   | 2019         |                |                                  |   |
|       |   | 20-Dec-2019  | Medication R   | Connect with Pharmacy Admissio   |   |
| Ľ     |   | 20-Dec-2019  | Admission      | Attia M,                         |   |
| >     |   | 20-Dec-2019  | Ward Stay      | TEST EPR ZZZ(St James's Univer   |   |

 19-Dec-2019
 File Link
 Win 10 Test Image
 J

 10 Dec 2010
 Word Story
 TEST EDD 777(St. Jamas's University)
 2

This will display Obs in a table view which you can expand and view Observations in a large table.

| Add -        | <b>Q</b> Expand       |               | C Refresh View      |
|--------------|-----------------------|---------------|---------------------|
| ^            | Show All              | ~             | 09-Jan-2020         |
| cy Specialit |                       | Page 1 of 3 < | 10:13               |
| lan          |                       |               |                     |
| ded Summ     | Score                 |               | 3 NEWS              |
|              | Intervention          |               |                     |
| / Admissio   | Partial Indication    |               |                     |
|              | Standard Observations |               |                     |
|              | RR (breaths/m         | iin)          | 22                  |
|              | O2 Sat (%)            |               | 95 (Target 94-98 %) |
| ies's Univer |                       |               |                     |
| Furton, Gar  | Supp O2               |               |                     |
| Dutcome:     |                       |               |                     |

37

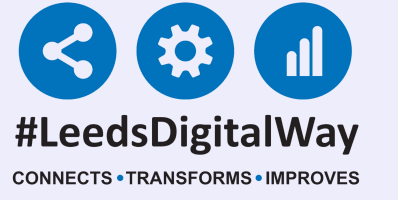

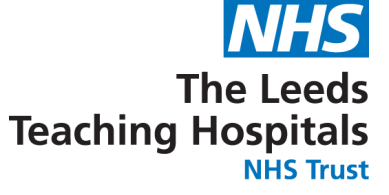

#### You can also display the observations in a chart view via the 'Observations' button in the top-right of the single patient view.

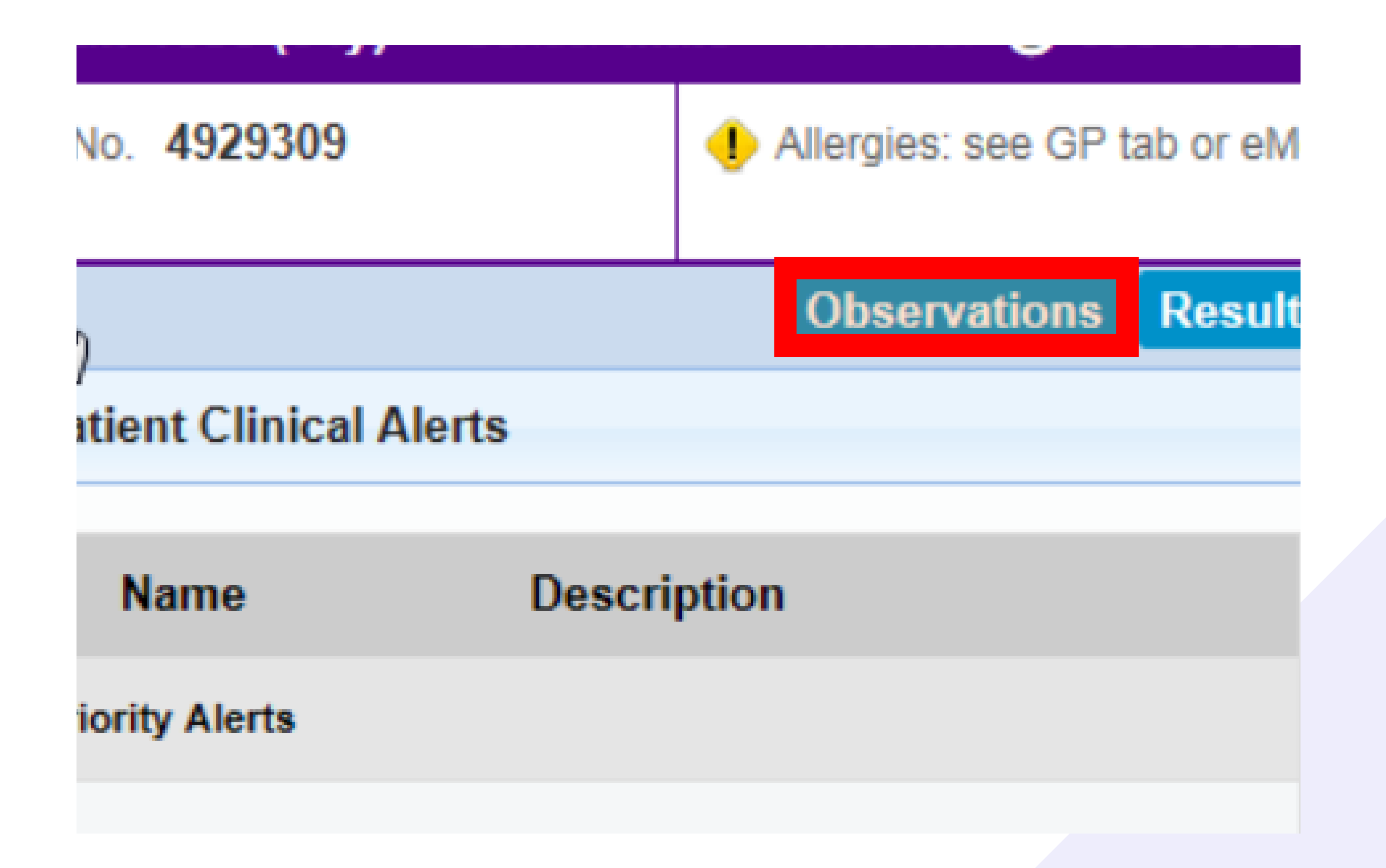

## The Charts will be the same format as previously shown in the User Guide via the PPM+ mobile app.

#### 38

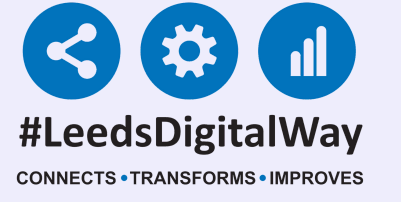

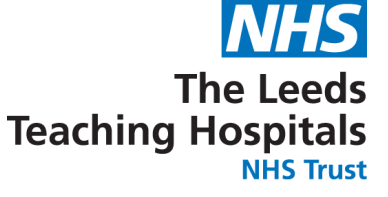

### **Useful Contacts**

Please contact the Implementation Team for Digital support & Training: Handover, Specialist Referrals, PPM+ Mobile, e-Obs, PAWS...

Ext: 60599

leedsth-tr.ImplementationTeam@nhs.net Please contact the Informatics Service Desk at x26655 or visit the portal at https://lth-dwp.onbmc.com, to:

| • | Reset your password.                                       |
|---|------------------------------------------------------------|
| • | Report a problem you are having within PPM+ functionality. |

- Report a data quality problem within PPM+.
  - **Request new user accounts for PPM+.**
- Disable PPM+ accounts for any leavers from your department.

Please contact the PPM+ EHR team at leedsth-tr.EPR@nhs.net if you have any development ideas or comments on your experience of using the EHR.

If you would like to make a request for change to PPM+, please contact us at: leedsth-tr.EPR@nhs.net with a completed Request For Change (RFC) form available here.

Please contact the IT Training Department at ITTraining.LTHT@nhs.net if you require further training on PPM+ or any other Clinical System.

#### PPM+ Help Site: https://www.ppmsupport.leedsth.nhs.uk/ 39